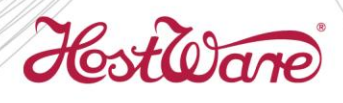

# Vendéglátás részletes ismertető

Program verzió: 7.20 2023.05.17.

# NTAK adatszolgáltatás

VEN

# Tartalomjegyzék

| 1 | Bev  | ezetés  | s                                                      | 3    |
|---|------|---------|--------------------------------------------------------|------|
| 2 | NTA  | AK ada  | tszolgáltatás beállításai                              | 4    |
|   | 2.1  | NTAK    | Kadatszolgáltatást tartalmazó program telepítése       | 4    |
|   | 2.2  | NTAK    | Kadatszolgáltatást kezelő menüpontok                   | 6    |
|   | 2.3  | NTAK    | Kinternetes oldalak elérésének biztosítása             | 8    |
|   | 2.4  | NTAK    | Kódok összepárosítása a HostWare VEN kódokkal          | 8    |
|   | 2.4. | 1       | Szükséges NTAK összerendelések                         | 8    |
|   | 2.4. | 2       | NTAK összerendelések                                   | 9    |
|   | 2.4. | 3       | NTAK kategória összerendelések                         | . 12 |
|   | 2.4. | 4       | NTAK mennyiségi egység összerendelések                 | . 14 |
|   | 2.4. | 5       | NTAK speciális mennyiségi egység összerendelések       | . 15 |
|   | 2.5  | NTAK    | <pre>&lt; regisztráció</pre>                           | . 18 |
|   | 2.6  | Regis   | ztrációs adatok beállítása                             | . 19 |
| 3 | NTA  | AK ada  | tszolgáltatás működése                                 | . 33 |
|   | 3.1  | NTAK    | Kadatszolgáltatás élesítése                            | . 33 |
|   | 3.2  | NTAK    | Kadatszolgáltatás                                      | . 34 |
| 4 | NTA  | AK karl | bantartási funkciók                                    | . 38 |
|   | 4.1  | NTAK    | K Hibaelhárítás                                        | . 38 |
|   | 4.2  | NTAK    | <szakrendszerek< td=""><td>. 39</td></szakrendszerek<> | . 39 |
|   | 4.3  | NTAK    | <pre>&lt; rendszerverziók</pre>                        | . 40 |

### 1 Bevezetés

"A jelenleg hatályos jogszabályok alapján minden, Magyarországon működő vendéglátó üzlet üzemeltetőjének – vagyis annak tulajdonosának vagy bérlőjének – regisztrálnia kell vendéglátó üzletét az NTAK-ba."

Bővebben: https://info.ntak.hu/vendeglatas

#### A vendéglátó üzletek NTAK-adatszolgáltatása 2023. július 1-jén indul.

"A vendéglátó üzlet üzemeltetője az NTAK-regisztrációt követően, NTAK adatküldésre alkalmas vendéglátó szoftver alkalmazásával, elektronikus formában biztosítja adatszolgáltatásra kötelezett vendéglátó üzletenként az adatszolgáltatás körébe tartozó adatok továbbítását.

A vendéglátó szoftver kétféle üzenettípust küld automatikusan az NTAK-ba: eseményvezérelt adatküldés során a rendelésösszesítők adatait, valamint a napi zárást."

Jelen kézikönyv az adatszolgáltatás elindításához szükséges beállítások elvégzéséhez nyújt támogatást.

Mivel itt egy új rendszer indításáról van szó, a bevezetés folyamán mind az NTAK, mind a HostWare oldal változhat, ezért a kézikönyvben is előfordulhatnak módosítások. A mindenkori legfrisseb kézikönyvet az alábbi oldalról tudja letölteni:

https://hostware.hu/sites/pdf/HostWare VEN NTAK adatszolgaltatas.pdf

Az NTAK terminológiájában a vendéglátás szakrendszer adatszolgáltatási interfész rövidítése az RMS interfész.

# 2 NTAK adatszolgáltatás beállításai

### 2.1 NTAK adatszolgáltatást tartalmazó program telepítése

A program telepítése automatikusan történik az éjszakai zárás folyamán akkor, amikorra a HostWare Kft. beütemezi. A program telepítés megtörténtéről az alábbi ablak fogja tájékoztatni.

Az NTAK adatszolgáltatást tartalmazó programverzió telepítését követően **14 nap áll rendelkezésükre, hogy a szükséges adatfeltöltéseket elvégezzék**, ezt követően a program automatikusan elkezdi az adatszolgáltatást. Amennyiben nem kerülnek feltöltésre az NTAK adatszolgáltatáshoz szükséges adatok, a program nem fogja engedni a belépést a számlázás szolgáltatásba.

Az NTAK adatszolgáltatás kötelező indulási ideje ugyan 2023.07.01, de az NTAK már 2023.04.01-től képes az adatok fogadására. Cégünk szoftverét több száz helyen használják, ezért kérjük, hogy az NTAK adatszolgáltatást tartalmazó programverzió telepítését követő 14 napban gondoskodjanak az NTAK adatok feltöltéséről és az NTAK adatszolgáltatás elindításáról a torlódások elkerülése miatt. Ebben az időszakban elakadás esetén a terméktámogató csapatunk minden segítséget megad a felmerülő akadályok elhárításához.

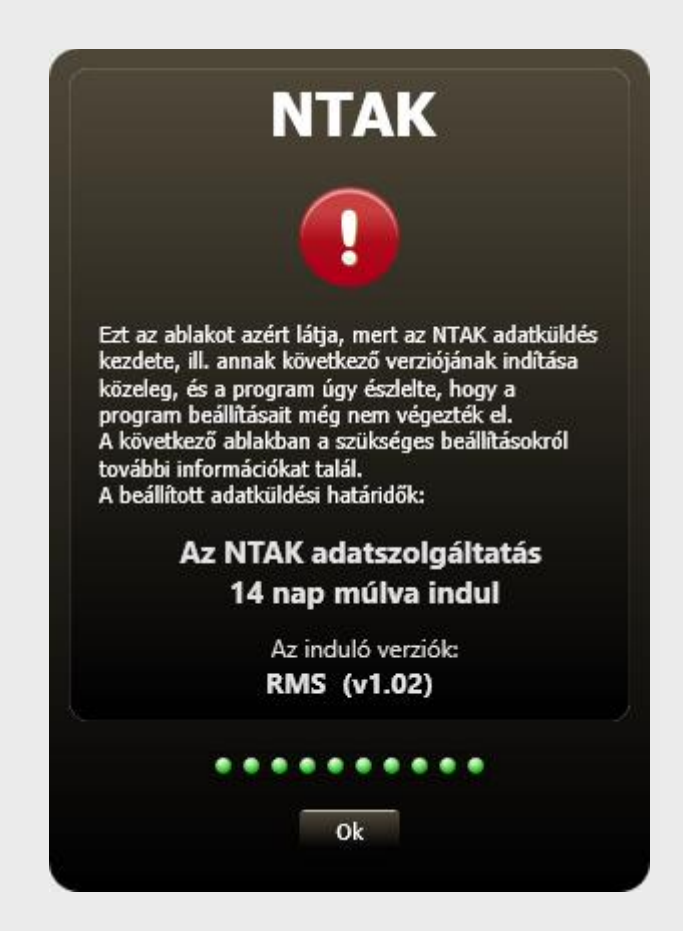

NTAK adatsz

Amennyiben az NTAK adatszolgáltatást tartalmazó programverzió telepítve van, akkor program indulásakor az alábbi ablak jelenik meg, ha nincs minden beállítva a programban az NTAK adatszolgáltatáshoz. Az ablak felsorolja azokat a beállítási, összerendelési hiányosságokat, amelyeket el kell hárítani ahhoz, hogy a tényleges NTAK adatszolgáltatás működni tudjon. Az ablak már működő NTAK adatszolgáltatás esetén akkor fog újra megjelenni, ha a HostWare alapadatokban olyan változás történi, ami NTAK összerendelést igényel, vagy lejár az NTAK tanúsítvány.

A baloldali panelekre rákattintva a jobb oldali panelen megjelenik a probléma részletes leírása.

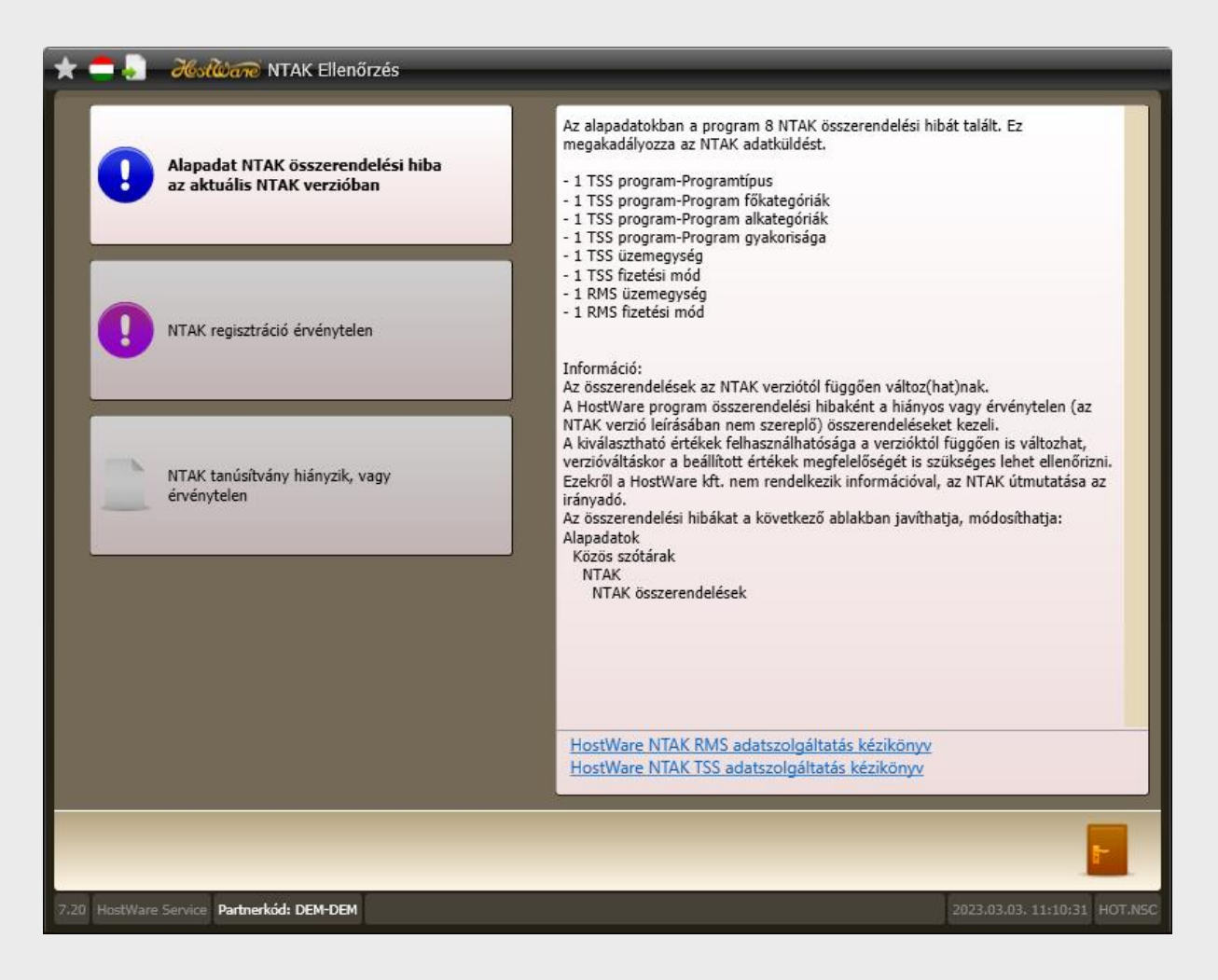

Az NTAK adatszolgáltatások legfrissebb kézikönyvei az ablak jobb alsó részében található linkekről letölthetők. Kérjük mindig a legfrissebb kézikönyvet használja!

### 2.2 NTAK adatszolgáltatást kezelő menüpontok

Az **NTAK** menü tartalmazza az éttermi NTAK adatszolgáltatás beállításához és nyomon követéséhez szükséges menüpontokat.

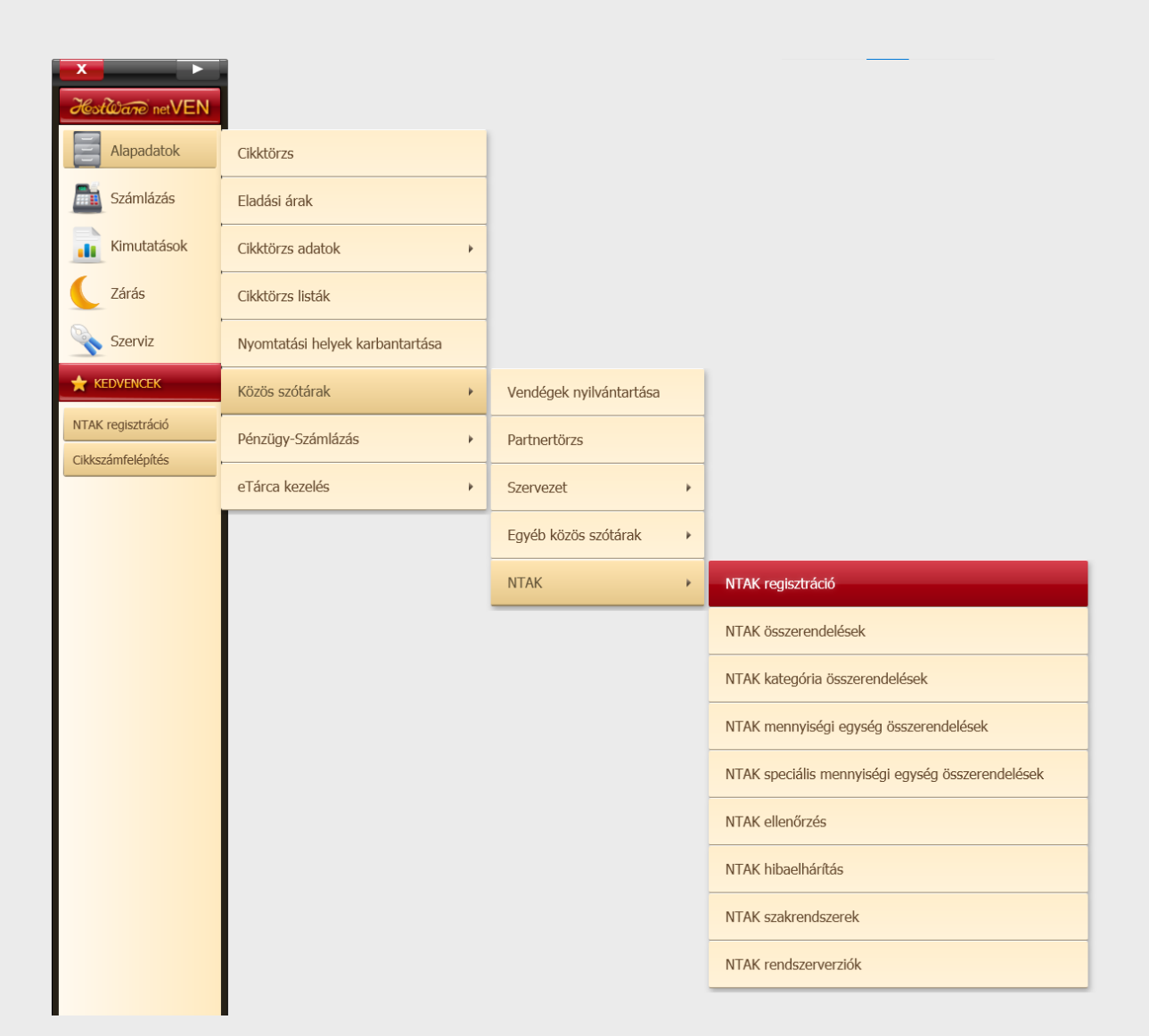

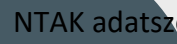

Az **NTAK** menüpontok használatához az érintett felhasználóknak jogosultságot kell adni a Szerviz->Ügyintézők, jogosultságok->**Jogosultságok** szolgáltatás használatával. A Közös adatok - NTAK funkciók alatt az összes NTAK adatszolgáltatáshoz kacsolódó szolgáltatás jogosultságát be lehet állítani. Az éttermi (RMS) és az attrakció/fürdőbeléptető (TSS) adatszolgáltatáshoz kapcsolódó menüpont jogosultságokat is.

| ★ 🚔 🍶 🚜 🕼 🛲 Jogosultságok                            |          |        |               |          |     |
|------------------------------------------------------|----------|--------|---------------|----------|-----|
| Jogosultság szint Felhasználó 💽 🗶 20 💽 VEN-ARU-2     | 2-2      |        |               |          | -   |
| Szolgáltatás vagy szolgáltatáscsoport megnevezése    | Szerepk. | Tiltva | Olvasás       | Teljes   | _   |
| Közös adatok                                         | V        |        |               | ٥        |     |
| NTAK funkciók                                        |          |        |               | 0        |     |
| NTAK hibakezelés RMS TSS                             |          | ۲      | ۲             | 0        |     |
| NTAK regisztráció RMS TSS                            |          | ۲      | ۲             | 0        |     |
| NTAK összerendelések RMS TSS                         | 2        | ۲      | ۲             | ٥        |     |
| NTAK szakrendszerek RMS TSS                          |          | ۲      | ۲             | ٢        |     |
| NTAK rendszerverziók RMS TSS                         |          | ۲      | ۲             | ٢        |     |
| NTAK programok TSS                                   |          | ۲      | ۲             | ٢        |     |
| NTAK alprogramok TSS                                 |          | ۲      | ۲             | ٢        |     |
| NTAK kategória összerendelések RMS                   | 2        |        | ۲             | ۲        |     |
| NTAK Speciális mennyiségi egység összerendelések RMS | 2        | ۲      | ۲             | ٢        | Γ   |
| NTAK Mennyiségi egység összerendelések RMS           |          | ۲      | ۲             | ٢        |     |
| Szolgáltatások                                       |          | ۲      | ۲             | ٢        |     |
| Adóügyi memória műveletek                            |          | ۲      | ۲             | ٢        |     |
| S Kimutatások                                        |          | ۲      | ۲             | ٢        |     |
| 2 🔒 🎽 🚵                                              |          |        | 1             | F        |     |
| 7.20 HostWare Service Partnerkód: DEM-DEM            |          | 2023   | 1.03.03. 11:1 | 4:15 HOT | JOG |

### 2.3 NTAK internetes oldalak elérésének biztosítása

Az **NTAK** adatszolgáltatás működéséhez a belső hálózatról az alábbi külső internetes oldalak elérhetőségét biztosítani kell. (Rendszergazdai teendő, amennyiben a külső internetes címek elérhetősége korlátozva van.)

RMS – éttermi adatszolgáltatáshoz: <u>https://rms.ntak.hu</u>

TSS – attrakció adatszolgáltatáshoz: https://tss.ntak.hu

### 2.4 NTAK kódok összepárosítása a HostWare VEN kódokkal

| Cikk alcsoportokat az NTAK fő- és           | NTAK összerendelések ablak             |
|---------------------------------------------|----------------------------------------|
| alkategóriákkal.                            | vagy                                   |
|                                             | NTAK kategória összerendelések.        |
| ÁFA kategóriákat az NTAK ÁFA besorolással.  | NTAK összerendelések ablak.            |
| Mennyiségi egységeket az NTAK mennyiségi    | NTAK összerendelések                   |
| egységekkel.                                | vagy                                   |
|                                             | NTAK mennyiségi egység összerendelések |
|                                             | ablak.                                 |
| Speciális egyedi mennyiségi egységeket az   | NTAK összerendelések                   |
| NTAK mennyiségi egységekkel,                | vagy                                   |
| váltószámmal.                               | NTAK speciális mennyiségi egység       |
|                                             | összerendelések ablak.                 |
| Értékesítési helyeket (üzleteket) az NTAK   | NTAK összerendelések ablak.            |
| üzlet besorolással.                         |                                        |
| Fizetési módokat az NTAK fizetési módokkal. | NTAK összerendelések ablak.            |
|                                             |                                        |
| A kártyás fizetési módokat az NTAK kártyás  | NTAK összerendelések ablak.            |
| fizetési módokkal.                          |                                        |
|                                             |                                        |

#### 2.4.1 Szükséges NTAK összerendelések

#### 2.4.2 NTAK összerendelések

Az NTAK összerendelés ablakon megjelenik minden olyan kód, amely a HostWare rendszerben már létezik, és össze kell rendelni valamilyen NTAK kóddal. A kód összerendelések erről az egy ablakból kiindulva elvégezhetők, de az NTAK kategória összerendelések, NTAK mennyiségi egység összerendelések és az NTAK speciális mennyiségi egység összerendelések a menüből külön is elindíthatók.

| Ha VEN és FIT rend<br>akkor ki kell választ<br>vagy az RMS - VEN<br>akarjuk megcsináln | lszer is létezik a házban,<br>tani, hogy a TSS - FIT<br>összerendeléseket<br>ni. | őbbiekben előfordulhat, hogy az NTAK<br>ztat az interfészen, ezért verziószámhoz<br>ten lehet az alapadatokat összerendelni.<br>ásnál csak egy verzió létezik. | A kapcsolóval le lehet szűrni az<br>összerendeléseket azokra, amelyek még<br>hibásak, azaz olyan HostWare alapadatok,<br>amelyekhez még nincs NTAK adat rendelve. |
|----------------------------------------------------------------------------------------|----------------------------------------------------------------------------------|----------------------------------------------------------------------------------------------------|----------------------------------------------------------------------------------------------------|
|                                                                                        | NTAK verzió V1.02 Elvárt életbelépés 2023, 0                                     | . 01.                                                                                                    | Cook a bibá                                                                                                    |
| x                                                                                      | · ?                                                                              |                                                                                                    |                                                                                                    |
| Összerendelés típusa                                                                   | Csoport                                                                          | Megnevezés                                                                                                    | NTAK                                                                                                    |
| RMS cikk kategória                                                                     | Étel-Ételek fcs.                                                                 | Reggeli                                                                                                    | Étel-reggeli                                                                                                    |
| RMS cikk kategória                                                                     | Étel-Ételek fcs.                                                                 | Szendvics                                                                                                    | Étel-szendvics                                                                                                    |
| RMS cikk kategória                                                                     | Étel-Ételek fcs.                                                                 | Előétel                                                                                                    | Étel-előétel                                                                                                    |
| RMS cikk kategória                                                                     | Étel-Ételek fcs.                                                                 | Leves                                                                                                    | Étel-leves                                                                                                    |
| RMS cikk kategória                                                                     | Étel-Ételek fcs.                                                                 | Főétel                                                                                                    | Étel-főétel                                                                                                    |
| RMS cikk kategória                                                                     | Étel-Ételek fcs.                                                                 | Köret                                                                                                    | Étel-köret                                                                                                    |
| RMS cikk kategória                                                                     | Étel-Ételek fcs.                                                                 | Savanyúság/Saláta                                                                                                    | Étel-savanyúság/saláta                                                                                                    |
| RMS cikk kategória                                                                     | Étel-Ételek fcs.                                                                 | Desszert                                                                                                    | Étel-desszert                                                                                                    |
| RMS cikk kategória                                                                     | Étel-Ételek fcs.                                                                 | Snack                                                                                                    | Étel-snack                                                                                                    |
| RMS cikk kategória                                                                     | Étel-Ételek fcs.                                                                 | Egyéb                                                                                                    | Étel-egyéb                                                                                                    |
| RMS cikk kategória                                                                     | Helyb.k. alk.ment. ital-Helyb.k. alk.ment. ital                                  | Limonádé/szörp                                                                                                    | Helyben készített alkoholmentes ital-limonádé / szörp / frissen facsart ital                                                                                      |
| RMS cikk kategória                                                                     | Helyb.k. alk.ment. ital-Helyb.k. alk.ment. ital                                  | Alk.mentes koktél                                                                                                    | Helyben készített alkoholmentes ital-alkoholmentes koktél                                                                                                    |
| RMS cikk kategória                                                                     | Helyb.k. alk.ment. ital-Helyb.k. alk.ment. ital                                  | Tea/Forró csoki                                                                                                    | Helyben készített alkoholmentes ital-tea/forrócsoki                                                                                                    |
| RMS cikk kategória                                                                     | Helyb.k. alk.ment. ital-Helyb.k. alk.ment. ital                                  | Kávé                                                                                                    | Helyben készített alkoholmentes ital-kávé                                                                                                    |
| RMS cikk kategória                                                                     | NEM helyb.k. alk.ment. ital-NEM helyb.k. alk.ment. ital                          | Víz                                                                                                    | Nem helyben készített alkoholmentes ital-víz                                                                                                    |
| RMS cikk kategória                                                                     | NEM helyb.k. alk.ment. ital-NEM helyb.k. alk.ment. ital                          | Rostos üdítő                                                                                                    | Nem helyben készített alkoholmentes ital-rostos üdítő                                                                                                    |
| RMS cikk kategória                                                                     | NEM helyb.k. alk.ment. ital-NEM helyb.k. alk.ment. ital                          | Szénsavas üdítő                                                                                                    | Nem helyben készített alkoholmentes ital-szénsavas üdítő                                                                                                    |
| RMS cikk kategória                                                                     | Alkoholos ital-Alkoholos ital fcs.                                               | Koktél                                                                                                    | Alkoholos Ital-koktél                                                                                                    |
| RMS cikk kategória                                                                     | Alkoholos ital-Alkoholos ital fcs.                                               | Likőr                                                                                                    | Alkoholos Ital-likőr                                                                                                    |
| RMS cikk kategória                                                                     | Alkoholos ital-Alkoholos ital fcs.                                               | Párlat                                                                                                    | Alkoholos Ital-párlat                                                                                                    |
| RMS cikk kategória                                                                     | Alkoholos ital-Alkoholos ital fcs.                                               | Sör                                                                                                    | Alkoholos Ital-sör                                                                                                    |
| RMS cikk kategória                                                                     | Alkoholos ital-Alkoholos ital fcs.                                               | Bor                                                                                                    | Alkoholos Ital-bor                                                                                                    |
| RMS cikk kategória                                                                     | Alkoholos ital-Alkoholos ital fcs.                                               | Pezsgő                                                                                                    | Alkoholos Ital-pezsgő                                                                                                    |
| RMS cikk kategória                                                                     | Egyéb-Egyéb fcs.                                                                 | Egyéb_                                                                                                    | Egyéb-egyéb                                                                                                    |
| 7.20 HostWare Service Partnerkód: DE                                                   | mennyiségi egységek<br>SM-06M                                                    |                                                                                                    | 2023.03.03.11116117  HOT.NTA                                                                                                    |

Az ablakon megjelenik az összes létező HostWare alcsoport, Áfa kategória, mennyiségi egység, üzlet, fizetési mód, bankkártya típus. Ezen adatok mindegyikéhez hozzá kell rendelni a megfelelő NTAK kódot.

Szükség van még az NTAK speciális mennyiségi egység összerendelésekre, amellyel egyedi cikkek mennyiségi egységéhez lehet hozzárendelni NTAK mennyiségi egységet és váltószámot. A hozzárendelő szolgáltatás a menüből, vagy a fenti ablakon elérhető Speciális mennyiségi egység gombbal indítható. Amely cikkhez már van rendelve RMS egyedi mennyiségi egység, az a cikk már megjelenikk a fenti ablakban is. Lásd még: NTAK speciális mennyiségi egység összerendelések.

Az ablak mezőinek jelentései, értékei

| Összerendelés típusa:            | <b>RMS cikk kategória</b><br>HostWare alcsoport – NTAK kategória összerendelés                                                                                                    |
|----------------------------------|----------------------------------------------------------------------------------------------------|
| Csoport:<br>Megnevezés:<br>NTAK: | HostWare cikk Kategória-Főcsoport megnevezés<br>HostWare cikk Alcsoport megnevezés<br>NTAK Főkategória-Alkategória megnevezés                                                                                                    |
| Összerendelés típusa:            | <b>ÁFA besorolás</b><br>HostWare ÁFA besorolás – NTAK ÁFA kategória összerendelés                                                                                                    |
| Csoport:<br>Megnevezés:<br>NTAK: | <i>Áfa kategória</i> konstans<br>HostWare ÁFA megnevezés<br>NTAK ÁFA kód                                                                                                    |
| Összerendelés típusa:            | <b>RMS mennyiségi egység</b><br>HostWare mennyiségi egység – NTAK mennyiségi egység összerendelés                                                                                                    |
| Csoport:                         | NTAK mennyiségi egység x váltószám.<br>váltószám = 1 HostWare mennyiségi egység, mennyi NTAK mennyiségi<br>egységnek felel meg.<br>Pl. 1 HostWare Dekagramm esetén a mező értéke KILOGRAMM x 0.010<br>lesz.                                                                  |
| Megnevezés:<br>NTAK:             | HostWare mennyiségi egység megnevezés<br>NTAK mennyiségi egység megnevezés                                                                                                    |
| Összerendelés típusa:            | <b>RMS egyedi mennyiségi egység</b><br>Egyedi HostWare cikk mennyiségi egység – NTAK mennyiségi egység<br>összerendelés                                                                                                    |
| Csoport:<br>Megnevezés:          | NTAK mennyiségi egység x váltószám.<br>váltószám = 1 konkrét HostWare cikk kiszerelése, mennyi NTAK<br>mennyiségi egységnek felel meg.<br>Pl. Ásványvíz 0,25 esetén a mező értéke LITER x 0.250 lesz.<br>Konkrét értékesített HostWare cikk megnevezése. Pl.: Ásványvíz 0,25 |
| INTAN.                           | איראג וויבווויזיזיבצו בציזבצ וויבצווביביבלי                                                                                                    |

### Összerendelés típusa: RMS üzemegység

HostWare értékesítő hely, üzlet – NTAK üzlet besorolás összerendelés

| Csoport:<br>Megnevezés:<br>NTAK: | HostWare üzletkód<br>HostWare üzlet megnevezés<br>Hozzá kell rendelni minden üzlethez az NTAK üzlettípus specifikus<br>regisztrációt (Étterem, Bár, Cukrászda, stb.) A regisztrációkat előzőleg az<br>NTAK regisztráció szolgáltatással létre kell hozni.                                                                                                    |
|----------------------------------|----------------------------------------------------------------------------------------------------|
| Összerendelés típusa:            | <b>RMS fizetési mód</b><br>HostWare fizetési mód – NTAK fizetési mód összerendelés                                                                                                    |
| Csoport:<br>Megnevezés:<br>NTAK: | Fizetési mód konstans<br>HostWare fizetési mód megnevezés<br>NTAK fizetési mód megnevezés<br>Minden olyan HostWare fizetési módhoz, amely nem jelent valóságos<br>fizetést az éttermi rendszerben, mert a tényleges fizetés a FRO, FIT vagy<br>a FOK/kim rendszerben fog megtörténni, a Szobahitel NTAK fizetési<br>módot kell rendelni. (Pl. HostWare: Szobahitel, Kötelező reggeli, panziós<br>étkezés, Fürdő átterhelés stb.)<br>A Kerekítés NTAK fizetési módot nem szabad hozzárendelni egyetlen<br>HostWare fizetési módhoz sem. A Kerekítés NTAK fizetési módot a<br>kerekítéshez automatikusan hozzárendeli a HostWare szoftver. |
| Összerendelés típusa:            | <b>RMS bankkártya</b><br>HostWare kártyás fizetési mód – NTAK kártyás fizetési mód<br>összerendelés                                                                                                    |
| Csoport:<br>Megnevezés:<br>NTAK: | Kártyás fizetési mód konstans<br>HostWare kártyatípus megnevezés<br>NTAK kártyabesorolás megnevezés (BANKKARTYA, SZEPKARTYA)                                                                                                    |
| Összerendelés típusa:            | RMS Elviteles üzlet                                                                                                    |
|                                  | Be kell állítani, hogy melyik üzlet elviteles ill. nem elviteles                                                                                                    |
| Csoport:<br>Megnevezés:<br>NTAK: | <i>Elviteles üzlet</i> konstans<br>HostWare üzlet megnevezés<br>NTAK Elviteles / Nem elviteles beállítás                                                                                                    |

### 2.4.3 NTAK kategória összerendelések

Minden egyes HostWare **Alcsoport**-hoz hozzá kell rendelni egy darab **NTAK Főkategóriát** és **Alkategóriát**. Azokhoz az alcsoportokhoz is hozzá kell rendelni NTAK kategóriát, amelyben egyébként nincs értékesíthető cikk. Amennyiben egy HostWare Alcsopotban a cikkek nem párosíthatók egyetlen NTAK alcsoporttal, akkor létre kell hozni újabb HostWare alcsoporto(ka)t és a cikkeket át kell sorolni az új alcsoportba az Alapadatok->Cikktörzs adatok->Cikkszám csere szolgáltatással.

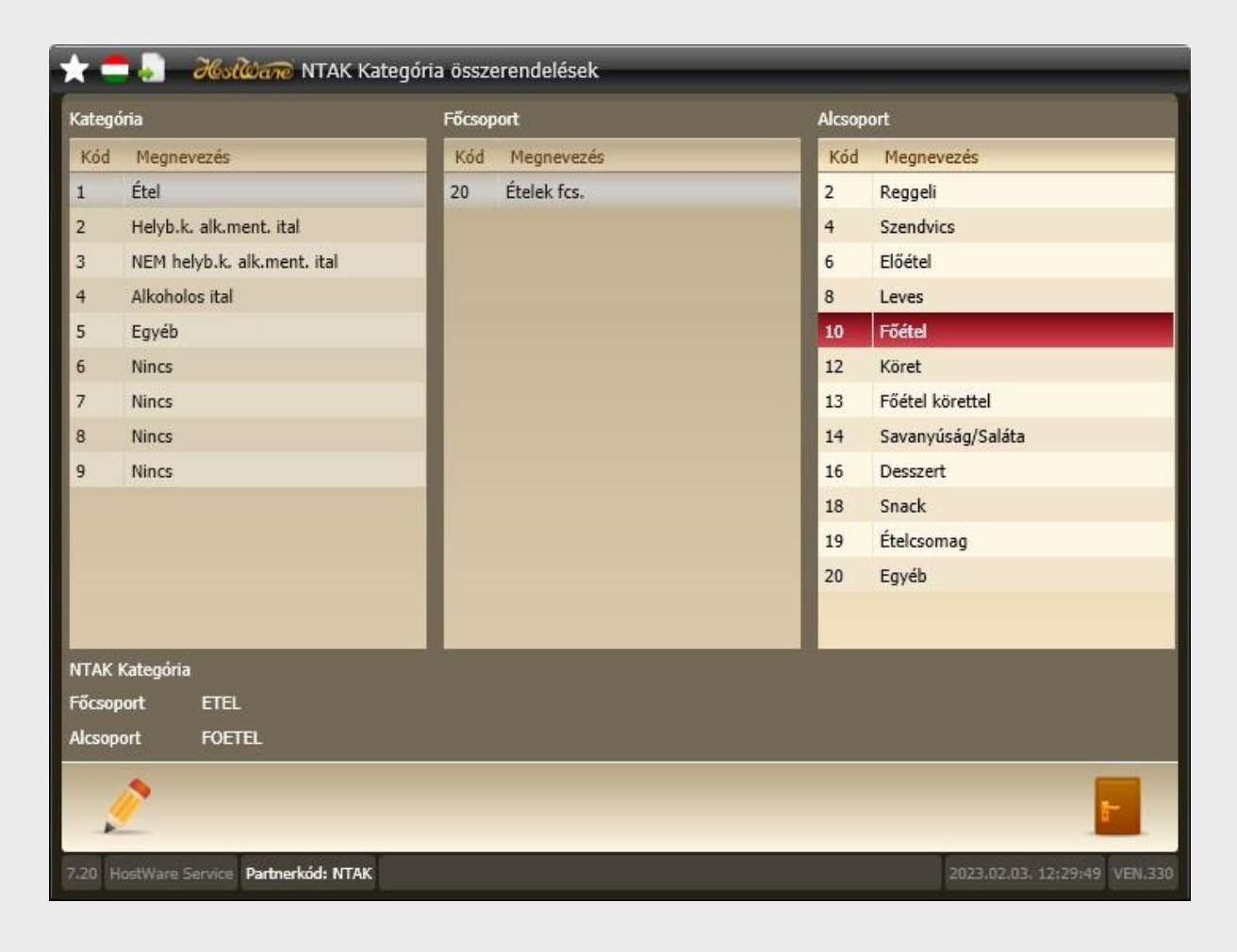

| * = 🎝         | Colume Összerendelés |   |
|---------------|----------------------|---|
| Kategória     | Étel                 |   |
| Főcsoport     | Ételek fcs.          |   |
| Alcsoport     | Főétel               |   |
| NTAK Kategó   | ria                  |   |
| Főcsoport     | Étel                 |   |
| Alcsoport     | főétel               | • |
|               | desszert             |   |
| 6.11          | egyéb                |   |
|               | előétel              |   |
|               | ételcsomag           |   |
| 7.20 HostWar  | es főétel            |   |
| NARE (MARKAGE | főétel körettel      |   |

Az NTAK által elvárt fő- és alkategóriák az alábbi linken elérhetők. A program ezeket a fő- és alkategóriák kínálja fel kiválasztásra.

#### https://info.ntak.hu/vendeglatas

A kategória összerendelések elvégezhetők az NTAK összerendelések ablakon is. Az NTAK összerendelések ablakon a jobb felső kapcsolóval bekapcsolható, hogy csak azokat a HostWare alcsoportokat mutassa, amelyekhez még nincs hozzárendelve NTAK kategória.

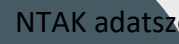

### 2.4.4 NTAK mennyiségi egység összerendelések

Minden egyes HostWare **Mennyiségi egységhez**-hoz hozzá kell rendelni egy darab **NTAK Mennyiségi Egységet** és egy **Váltószámot**. A Váltószám mezőben azt kell megadni, hogy 1 HostWare mennyiségi egység, hány NTAK mennyiségi egységnek felel meg.

| 🛨 🚍 🍶 🛛 🚜 🏷 🌧 Mennyiségi egys          | ség összerendelések    |                              |
|----------------------------------------|------------------------|------------------------------|
| M.Egys                                 | NTAK Mennyiségi Egység | Váltószám                    |
| AD                                     | DARAB                  | 1,000                        |
| a                                      | LITER                  | 0,010                        |
| cs                                     | DARAB                  | 1,000                        |
| DB                                     | DARAB                  | 1,000                        |
| DG                                     | KILOGRAMM              | 0,010                        |
| DL                                     | LITER                  | 0,100                        |
| DZ                                     | EGYSEG                 | 1,000                        |
| GR                                     | KILOGRAMM              | 0,001                        |
| KG                                     | KILOGRAMM              | 1,000                        |
| ю                                      | EGYSEG                 | 1,000                        |
| LA                                     | EGYSEG                 | 1,000                        |
| u                                      | LITER                  | 1,000                        |
| ME                                     | FOVEC                  | 1.000                        |
| * 🖍 🗼                                  |                        |                              |
| 7.20 HostWare Service Partnerkód: NTAK |                        | 2023-02.03, 12:23:13 VEN-312 |

A Mennyiségi egység összerendelések elvégezhetők az NTAK összerendelések ablakon is. Az NTAK összerendelések ablakon a jobb felső kapcsolóval bekapcsolható, hogy csak azokat a HostWare mennyiségi egységeket mutassa, amelyekhez még nincs hozzárendelve NTAK mennyiségi egység.

NTAK adatsz

### 2.4.5 NTAK speciális mennyiségi egység összerendelések

Az NTAK az értékesítéseket a következő mennyiségi egységekben várja: DARAB, LITER, KILOGRAMM, EGYSEG. Az adagra értékesített ételek esetén egyszerűen az NTAK mennyiségi egység összerendelések szolgáltatásban a HostWare adag mennyiségi egységhez hozzá kell rendelni a DARAB NTAK mennyiségi egységet. Italok esetén viszont az NTAK LITER mennyiségi egységgel várja az adatot, ezért minden ital esetén, amit nem literben értékesítünk, külön be kell állítani, hogy hány liternek felel meg az értékesített mennyiség.

Példák:

Üveges Ásványvíz 0,25 literes üvegben, (vagy dobozos sör 0,33-as dobozban).

A HostWare-es értékesítési mennyiségi egység jellemzően üveg, esetleg darab.

Az NTAK Speciális mennyiségi egység összerendelésekben az Ásványvízhez hozzá kell rendelni, hogy az NTAK mennyiségi egység LITER és a váltószám 0,25.

4 cl-es adagban értékesített Unicum.

A HostWare-es értékesítési mennyiségi egység adag, és a recepttúrában, vagy a cikktörzsben van meghatározva, hogy 0,04 liter egy adag.

Az Unicum-hoz hozzá kell rendelni, hogy az NTAK mennyiségi egység LITER és a váltószám 0,04.

| ★ 🚍 🍶 🛛 Hosta           | m NTAK Speciális mennyiségi egység ös                             | szerendelések   |           |                        |  |  |  |
|-------------------------|-------------------------------------------------------------------|-----------------|-----------|------------------------|--|--|--|
| 2                       | 2                                                                 |                 |           |                        |  |  |  |
| Cikkszám                | Megnevezés                                                        | Készletezés me. | Váltószám | NTAK Mennyiségi Egység |  |  |  |
| 3-01-01-002             | Ásványvíz (2,5 dl)                                                | DB              | 0,250     | LITER                  |  |  |  |
| 3-01-02-002             | Rostos üdítő (2,5 dl)                                             | DB              | 0,250     | LITER                  |  |  |  |
| 3-01-03-002             | Szénsavas üdítő (2,5 dl)                                          | DB              | 0,250     | LITER                  |  |  |  |
| 3-01-03-001             | Szénsavas üdítő_c                                                 | DB              | 0,200     | LITER                  |  |  |  |
| 3-01-02-001             | Rostos üdítő_c                                                    | DB              | 0,200     | LITER                  |  |  |  |
| 4-01-04-002             | Dobozos sör (0,4 l)                                               | DB              | 0,400     | LITER                  |  |  |  |
| 4-01-06-001             | Pezsgő_c                                                          | DB              | 0,750     | LITER                  |  |  |  |
| 4-01-05-001             | Bor_c                                                             | DB              | 0,750     | LITER                  |  |  |  |
| 3-01-01-001             | Víz_c                                                             | DB              | 0,330     | LITER                  |  |  |  |
| 2-01-03-002             | Forró tea (3 dl)                                                  | DB              | 0,300     | LITER                  |  |  |  |
| 4-01-04-003             | Sör (0,4 l)                                                       | DB              | 0,400     | LITER                  |  |  |  |
|                         |                                                                   |                 |           |                        |  |  |  |
|                         |                                                                   |                 |           |                        |  |  |  |
|                         |                                                                   |                 |           |                        |  |  |  |
|                         |                                                                   |                 |           |                        |  |  |  |
|                         |                                                                   |                 |           |                        |  |  |  |
| * 🍂                     | Kosaras<br>Rögzítés                                               |                 |           |                        |  |  |  |
| 7.20 HostWare Service P | 20 HostWare Service Partnerkód: NTAK 2023.02.09, 13:04:08 VEN.311 |                 |           |                        |  |  |  |

Lehetőség van kosaras rögzítésre is, amikor egy adott NTAK mennyiségi egységhez egy adott váltószámmal egy menetben, kiválasztással hozzá lehet rendelni a cikkeket.

| ★ 🚍 🍶 Hortwa               | 👼 NTAK Kategória ös | szerendelések szerkesztés     |
|----------------------------|---------------------|-------------------------------|
| Kosaras rögzítéshez haszn  | ált adatok          |                               |
| NTAK Mennyiségi Egység     | LITER               | •                             |
| Váltószám                  | 0                   | 0,250                         |
|                            |                     |                               |
|                            |                     |                               |
|                            |                     |                               |
| × .                        |                     |                               |
| 7.20 HostWare Service Parl | merkód: NTAK        | 2023.02.09. 16:33:41 VEN.311P |

Első lépésként meg kell adni, hogy milyen NTAK mennyiségi egységhez, milyen váltószámmal akarok egy menetben több cikket hozzárendelni.

A fenti képen a beállítás szerint a 0,25 literes kiszerelésű cikkekhez tudom hozzárendelni az NTAK mennyiségi egységet és a kiszerelést.

A következő képernyőn a cikktörzsből ki kell válogatni azokat a cikkeket, amelyeket 0,25 literes üvegben értékesítünk.

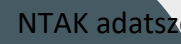

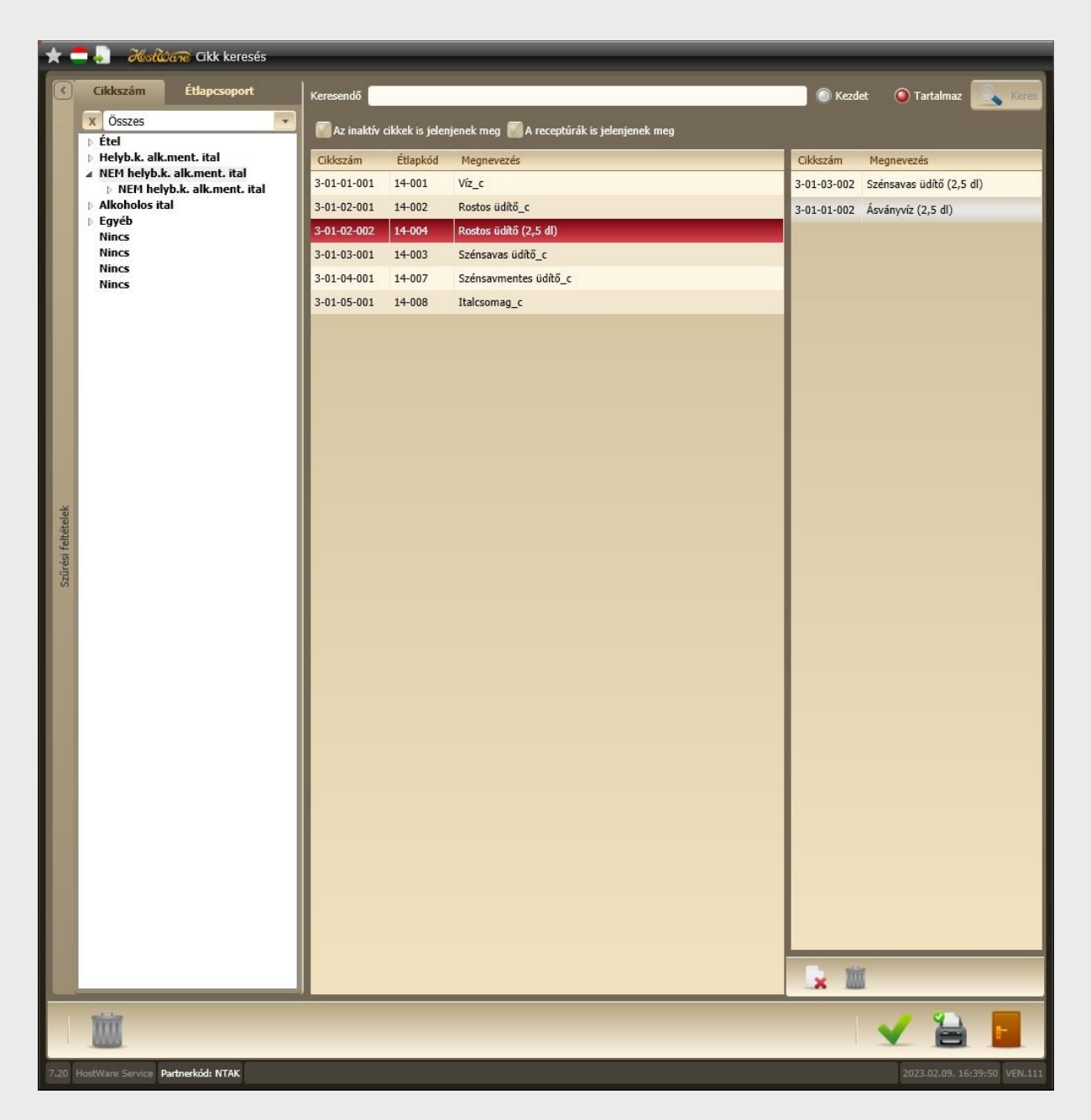

Amely cikk már rögzítve lett az NTAK Speciális mennyiségi egység összerendelések ablakban, az már nem fog megjelenni a kiválasztható cikkek között.

# 2.5 NTAK regisztráció

Az NTAK adatszolgáltatáshoz szükséges regisztrációt az NTAK rendszerében kell végrehajtani.

https://info.ntak.hu/segedletek

### 2.6 Regisztrációs adatok beállítása

A szolgáltatással az éttermi (RMS) és az attrakció (TSS) NTAK adatszolgáltatáshoz szükséges regisztrációs adatokat kell rögzíteni.

| 🛨 🚍 🎝 🛛 😹            | းထြဲအာ NTAK regisztráció | _                    |                                                         |             |           |
|----------------------|--------------------------|----------------------|---------------------------------------------------------|-------------|-----------|
| <b>V</b> Csak az akt | ívak                     |                      |                                                         |             |           |
| NTAK azonosító       | Szolgáltató              | Adószám              | Szolgáltatási hely neve                                 | Aktív       | Törölve   |
| 22001256             | HostWare Kft.            | 10426912242          | Hotel HostWare Étterem                                  | -           |           |
| 22001257             | HostWare Kft.            | 10426912242          | Hotel HostWare Cukrászda                                | -           |           |
|                      |                          |                      |                                                         |             |           |
|                      |                          |                      |                                                         |             |           |
|                      |                          |                      |                                                         |             |           |
|                      |                          |                      |                                                         |             |           |
|                      |                          |                      |                                                         |             |           |
|                      |                          |                      |                                                         |             |           |
|                      |                          |                      |                                                         |             |           |
|                      |                          | * 🗕 🎝 🚜              | NTAK regisztráció                                       | _           |           |
|                      |                          | NTAK azonosító       | 22001256                                                |             |           |
|                      |                          | Szolgáltató          | HostWare Kft.                                           |             |           |
|                      |                          | Adószám              | 10426912242                                             |             |           |
|                      |                          | Szolgáltatási hely n | eve Hotel HostWare Étterem                              |             |           |
|                      |                          | Aktív                | rölve                                                   |             |           |
|                      |                          | Létrehozva 2023.     | 04. 04. 16:13:22 Utolsó módosítás 2023. 04. 17. 9:03:30 |             |           |
| * 🌶                  | Legyen INAKTÍV           | -                    | <u>(</u>                                                |             | F         |
| 7.20 HostWare Servic | Partnerkód: FAG-FAG      | 7.20 HostWare Servi  | Partnerkód: FAG-FAG 2023.04.                            | 17. 9:05:05 | NTAK.REGE |

Az NTAK rendszerében azokat az egyégeket, üzleteket, amelyeknek különböző a működési engedély számuk, külön szolgáltatási helyként kell rögzíteni. Ebből adódóan a fenti ablakba annyi sort kell rögzíteni, ahány szolgáltatási hely lett rögzítve az NTAK rendszerében. A szolgáltatási hely az NTAK rendszerében kap egy NTAK azonosítót, de sajnos ez az NTAK rendszerében a szolgáltatási helynél nem látszik. Az NTAK azonosítót két bevezető betűvel kiegészítve az NTAK felületén a szolgáltatási helyhez rögzített első üzletnél fogjuk megkapni.

Az üzlet (RMS vagy TSS) rögzítése után az üzlet kap egy NTAK regisztrációs számot. Például ET22001256. Ebből az azonosítóból az utolsó 8 jegy (22001256) a szolgáltató/szolgáltatási hely NTAK azonosítója. Mivel ez a számsor csak az üzlet rögzítése után lesz ismert, a szolgáltató/szolgáltatási hely HostWare rendszerbe történő rögzítése előtt az NTAK felületén az üzletet is rögzíteni kell.

Amennyiben a szolgáltató adott szolgáltatási helyén többféle adatszolgáltatásra is szükség lesz (RMS, TSS) akkor, amennyiben a szolgáltatási helyeknek azonos a működési engedély számuk, akkor csak egyszer kell berögzíteni az adatot az adott szolgáltató adott szolgáltatási helyére vonatkozóan. Amennyiben több szolgáltató üzemelteti az adott szolgáltatási helyen működő üzleteket, vagy egy rendszerben egy szolgáltató több NTAK szerinti szolgáltatási helyet (több működési engedély) üzemeltet, akkor annyi sort kell felvinni, ahány RMS és TSS szolgáltatási hely az NTAK rendszerében rögzítésre került.

A fenti képernyőképen megadott Szolgáltató, Szolgáltatási hely, Adószám adatok a szemléltetést szolgálják. Mindenkinek a saját cégadatait kell berögzíteni, nem a képernyőképen látható minta adatokat!

#### Szolgáltató regisztrációja az NTAK oldalán:

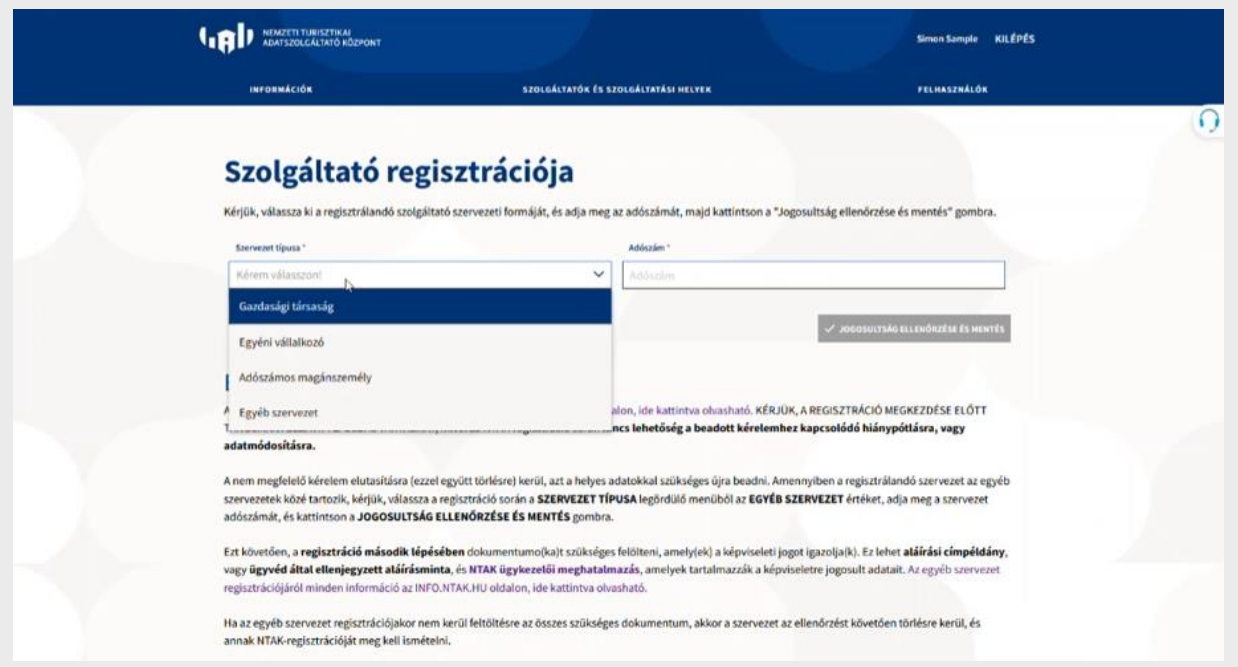

### Szolgáltatási hely felvétele az NTAK oldalán:

|                                                                                                    |                                                                                                    |                                                                                                    | Simon Sample KILÉPÉS                                                                                                    |                                                                                             |  |
|----------------------------------------------------------------------------------------------------|----------------------------------------------------------------------------------------------------|----------------------------------------------------------------------------------------------------|----------------------------------------------------------------------------------------------------|---------------------------------------------------------------------------------------------|--|
| INFORMÁCIÓK STOLOÁK                                                                                                    | TATÓK ÉS SZOLGÁLTATÁI                                                                                                    | II HELYEK                                                                                                    |                                                                                                    | PELHASZNÁLÓK                                                                                |  |
|                                                                                                    |                                                                                                    |                                                                                                    |                                                                                                    | + UJ SZOLGÁLZATÓ                                                                            |  |
| Minta szolgáltató (szolgáltató)                                                                                                    | 0 8                                                                                                    | ikuks                                                                                                    | VENDEQUATAS                                                                                                    | аттраксій<br>С                                                                              |  |
| Minta szolgáltatási hely (szolgáltatási hely)                                                                                                    | 0                                                                                                    | -                                                                                                    | 0                                                                                                    | ~                                                                                           |  |
| + Szolgáltatási hely felvétele 🖑                                                                                                    |                                                                                                    |                                                                                                    |                                                                                                    |                                                                                             |  |
| A Bezór                                                                                                    |                                                                                                    | →                                                                                                    | -                                                                                                    |                                                                                             |  |
| Jelmagyarázat<br>✓ Az adott szolgáltatási hely moduláris regisztrációja kész, minden kötele:                                                                                                    | rð adat kisöltve.                                                                                                    |                                                                                                    |                                                                                                    |                                                                                             |  |
| — A szolgáltatási helyen az osztop fejléciben lévő szolgáltatási nem nyújtj<br>Abban az esetben, ha mégis nyújt a szolgáltatási hely az osztop fejlécib<br>adatainak megadásakor, a 2. lépleben jelőlje be aszt/azokat a modult m<br>NTZK-modulban is érintett lehet, ha mindhárom szolgáltatási nyújtják u                                                                           | ák.<br>en lévő szolgáltatást, akk<br>nodulokat, amiben az adi<br>igyan azon a szolgáltatási                                              | or a szolgáltatási he<br>vtt szolgáltatási hely<br>helyen.                                                         | ly neve melletti caruza ikonra<br>en szolgáltatást nyújtanak. E                                                                                          | kattintva, a szolgáltatási hely<br>gy szolgáltatási hely mind a 3                           |  |
| Az adott szolgáltatási hely moduláris regisztrációja nem teljes, nincs mi<br>A szolgáltatási hely regisztrációjakor egy/vagy több modult is bejelőlte<br>adatot minden bejelőlt modulában. Kérjűk, a cervara ikorna kattítnavá<br>(czállászvandejdástás/startació), ka valamanlyák modult tébesen jelölte<br>moduláris regisztrációt a kérdőjelre kattinok. Az NTAV-regisztráció csak | nden kötelező adat kitölt<br>k, amelyben az adott szo<br>rsgálja meg, hogy valóba<br>be, akkor vegye ki a né<br>akkor befejezett, ha min | re, így az NTAK-regis<br>igáltatási helyen ny<br>n végez-e tevékeny<br>gyzetből a jelőlést.<br>den választott modu | ztráció nincs készi<br>újtanak szolgáltatást, de nem<br>séget az adott szolgáltatási h<br>Ha helyesen jelölte be a m<br>alban a (zöld pipa) jel látható. | töltöttek ki minden kötelező<br>elyen a bejelőlt modulokban<br>odulokat, akkor fejezze be a |  |
| A megadott adatokat sikeresen elmentettük, de technikai probléma mia                                                                                                    | itt az érintett ágazathoz t                                                                                                    | artozó további adati                                                                                               | ok rögzítése nem érhető el, ké                                                                                                    | rjük, kíséretje meg később.                                                                 |  |
| A ceruza ikonra kattintva a szolgáltató, vagy a szolgáltatási hely adatalt i                                                                                                    | ehet szerkeszteni.                                                                                                    |                                                                                                    |                                                                                                    |                                                                                             |  |

| Alapadatok                                   |   |                                     |   |   |
|----------------------------------------------|---|-------------------------------------|---|---|
| Szolgáltatási hely neve *                    |   |                                     |   |   |
| Szolgállatásá tudy neve                      |   |                                     |   | 0 |
| A cimek megegyeznek a szolgáltató cimelvel * |   |                                     |   | 0 |
| Szolgáltatási hely címe                      |   |                                     |   |   |
| Ország *                                     |   | Szolgáltatási hely címének típusa " |   |   |
| Magyarország                                 | ~ | Postał cím O Helyrajzi szám         |   |   |
| Irányitószám *                               |   |                                     |   |   |
| 11 dayitoszám                                | 2 |                                     |   |   |
| Telepulés neve *                             |   | Kozterulet neve *                   |   |   |
| Település neve                               | ~ | Közlerület neve                     | ~ |   |
| Közterület jellege *                         |   | Házszám *                           |   |   |
| Kozterület jollege                           | ~ | Hukeszám                            |   |   |
| Emelet                                       |   | Ajto                                |   |   |
| Entreliet                                    |   | Alto                                |   |   |
| Holyrajzi szám                               |   |                                     |   |   |
| Helyraizi szám                               |   |                                     |   |   |

| Szolgaltatasi hely<br>Ezen az oldalon vehet fel szolgáltatási helyet a(z)                        | / rogzitese<br>Minta szolgáltató nevű szolgáltatójához.                                              |                                                                      |  |
|--------------------------------------------------------------------------------------------------|----------------------------------------------------------------------------------------------------|----------------------------------------------------------------------|--|
|                                                                                                  |                                                                                                    |                                                                      |  |
|                                                                                                  |                                                                                                    |                                                                      |  |
| Alapadatok                                                                                       |                                                                                                    | (2)<br>Agazatválosztás                                               |  |
| Ágazatválasztás                                                                                  |                                                                                                    |                                                                      |  |
| Kérjuk, jelölje be, hogy az előző oldalon me<br>Ozlotet és turisztikai attrakciót regisztrálni s | egadott címen milyen szolgáltatás(oka)t nyújtanak<br>züksénes. Töhbtéle szolgáltatás esetén több ára | . Az NTAK-ba minden szálláshelyet, vendéglátó<br>zatol is bejelőlhat |  |
| deleter of the second distances registeration a                                                  |                                                                                                    | CARGO NA NAQUELARIA.                                                 |  |
| Szálláshely                                                                                      | Vendéglétés<br>ψt                                                                                    | Attrakció                                                            |  |
| Kiválaszt                                                                                        | Kiválaszt                                                                                            | Kivålaszt                                                            |  |
| < ELŐZŐ                                                                                          |                                                                                                    | MENTËS >                                                             |  |
| 1                                                                                                |                                                                                                    |                                                                      |  |

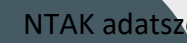

| Minta szolgáltató (szolgáltató)                                                                                                    | 0                                                                                                    |                                                                                                    |                                                                                                    | ATTRAKCIÓ                                                                                                    |
|----------------------------------------------------------------------------------------------------|----------------------------------------------------------------------------------------------------|----------------------------------------------------------------------------------------------------|----------------------------------------------------------------------------------------------------|----------------------------------------------------------------------------------------------------|
| Minta szolgáltatási hely (szolgáltatási hely)                                                                                                    | 0                                                                                                    | -                                                                                                    | 0                                                                                                    | ~                                                                                                    |
| + Szolgáltatási hely felvésele<br>+ Vendéglátó uzlet felvésele                                                                                                    |                                                                                                    | Q                                                                                                    |                                                                                                    |                                                                                                    |
| - Bezár                                                                                                    |                                                                                                    | Ð                                                                                                    |                                                                                                    | $\rightarrow$                                                                                                    |
| <ul> <li>Az adott szolgáltatási hely moduláris regisztrációja kész, minde</li> <li>A szolgáltatási helyen az osztop fejlécében lévő szolgáltatást n</li> <li>Abana ze setben, ha mégis mýgit a szolgáltatási hely az osztop adatainak megadásakor, a 2. lépésben jelője be azt/azokat a</li> </ul>                                                                                                    | in kötelező adat kitöltve.<br>em nyújtják.<br>) fejlécében lévő szolgáltat<br>modult/modulokat, amibe<br>nyújtják ugyan azon a szolj                                               | ást, akkor a szolgáltatási )<br>n az adott szolgáltatási h<br>gáltatási helyen.                                                                                                | hely neve melletti ceruza ikonr.<br>elyen szolgáltatást nyújtanak. I                                                                                                    | a kattintva, a szolgáltatási hely<br>Egy szolgáltatási hely mind a 3                                                                 |
| NTAK-modulban is erintett sehet, ha mindharom szolgaltatast i                                                                                                    |                                                                                                    |                                                                                                    |                                                                                                    |                                                                                                    |
| NIAK-modulisan sa emitetit sineti, na mindhariom szoglastatást i<br>A sadott szolgáltatási hely moduláris regisztráciján em teljes,<br>A szolgáltatási hely regisztrácijána ergyvizgy tibb modult is<br>adatot minden bejelőlt modullan. Kérjük, a cerusa ikonna kir<br>(szállás)-vendégidátá/síttrákció). Ha valamelyik modult telvese<br>moduláris regisztrációa a kérdőjelre kattohna. Ac NTAV-regisztr                                                               | nincs minden kötelező adi<br>bejelőttek, amelyben az ar<br>ttintva vizsgálja meg, hogj<br>n jelötte be, akkor vegye<br>áció csak akkor befejezett,                                 | at kitöltve, így az NTAK rej<br>dott szolgáltatási helyen r<br>y valóban végez-e tevékei<br>ki a négyzetből a jelőléi<br>ha minden választott mo                               | gisztráció nincs készi<br>nyújtanak szolgáltatást, de ner<br>nységet az adott szolgáltatási i<br>st. Ha helyesen jelölte be a n<br>idulban a (zöld pipa) jel látható                                 | n töltöttek ki minden kötelező<br>helyen a bejelőlt modulokban<br>nodulokat, akkor fejezze be a<br>k                                 |
| NIA-modulisan is emittett sinet, an annahariom szoglatatását<br>A zadott szolgáltatásá hely moduláris regisztrációja nom teljes,<br>A szolgáltatási hely regisztrációjakor egyzivagy több modult is<br>adutot minden bejelőlt moduliban. Kérjük, a cerusa ikona ke<br>(zzülá/vendégálásí (artuskció). Ha valamelyi modult térese<br>moduláris regisztrációt a kierdőjelre kattiníva. Az NTAK-regisztr<br>di A megadott adatokat sikeresen elmentettők, de technikai prob | nincs minden kötelező ad.<br>bejelőltek, amelyben az a-<br>ttintva vizsgálja meg, hogy<br>m jelőlte be, akkor vegye<br>síció csak akkor befejezett,<br>léma miatt az érintett ágaz | at kitöltve, így az NTAK rej<br>dott szolgáltatási helyen i<br>y valóban végez-e tevéke<br>ki a négyzetből a jelölé<br>, ha minden választott mo<br>zathoz tartozó további ad: | gisztráció nincs készi<br>nyújtanak szolgáltatást, de ner<br>nységet az adott szolgáltatási<br>st. Ha helyesen jelölte be a n<br>dulban a (zöld pipa) jel látható<br>atok rögzítése nem érhető el, k | n töltöttek ki minden kötelező<br>helyen a bejelőlt modulokban<br>nodulokat, akkor fejezze be a<br>k<br>érjük, kisérelje meg később. |

### Új vendéglátó üzlet rögzítése az NTAK oldalán:

|                           | Szolgáltatási helye                | k (Vendéglátó üz      | letek)                 |
|---------------------------|------------------------------------|-----------------------|------------------------|
| Q Keresés                 |                                    |                       |                        |
| Szolgáltatási hely neve 🔺 | Címe 🕶                             | Regisztráció állapota | Műveletek              |
| Minta szolgáltatási hely  | 1135 Budapest - XIII, Mór utca 16. | 🔞 Hiányos adatok      | + ÚJ VENDÍCIJÁTÓ ÚZLET |
| 5 🗸                       | н                                  | 6 <u>x</u> > H        |                        |

NTAK adatsz

| 64      |                | PONT VENDÉGLÁTÁS            | SAMPLE LALLI SP              | oftvervála 🗸 KILÉPÉS |                   |
|---------|----------------|-----------------------------|------------------------------|----------------------|-------------------|
|         |                | INFORMÁCIÓK                 | SZOLGÁLTATÁSI HELYEK         |                      |                   |
| Kérjük, | válassza ki,   | milyen típusú v             | endéglátóhelyet              | szeretne rögzíte     | eni<br>Atse újra. |
|         | Étterem        | Rendezvényi étkeztetés      | Cukrászda                    | Kávézó               |                   |
|         | Italüzlet, bár | Zenés, táncos szórakozóhely | Munkahelyi- és közétkeztetés | Gyorsétterem         |                   |
|         |                | Būfé Mozgó ver              | déglátóhely                  | glátóhely            |                   |
|         |                | Q                           |                              |                      |                   |

|                                                    | ÁTÁS SAMPLE LALLI 3                 | szoftvervála 🗸 KILÉPÉS |   |
|----------------------------------------------------|-------------------------------------|------------------------|---|
| INFO                                               | IMÁCIÓK SZOLGÁLTATÁSI HELYEK        |                        |   |
|                                                    | Cukrászda adatai                    |                        | 0 |
| Szotgáltalási hely adatok                          | 2<br>Működési adatok                | Részletes adatok       |   |
| Általános adatok                                   |                                     |                        |   |
| Vendéglátóhety neve*                               | I                                   |                        |   |
| Működési engedéty száma*                           |                                     |                        |   |
| Vendéglátóhely-szolgáltatás megkezdése*            |                                     |                        |   |
| Nikor van nyitva?"<br>O Egész évben O Szezonálisan |                                     |                        |   |
| Kapcsolattartó adatok megegyeznek a szolgál        | tatási helynél megadott adatokkal?* |                        |   |

|                           |                   | INFORMÁCIÓK SZOLGÁLTATÁSI HEL          | YER                                          |
|---------------------------|-------------------|----------------------------------------|----------------------------------------------|
|                           | Szolgálta         | tási helyek, vendégi                   | látó üzletek                                 |
| Q Keresés                 |                   |                                        |                                              |
| Szolgáltatási hely neve 🔺 | Címe 🗢            | Regisztráció állapota                  | Műveletek                                    |
| Minta szolgáltatási hely  | 1135 Budapest -   | XIII, Mór utca 16. 🔞 Szoftverválasztás | VENDÉGLÁTÓ ÜZLETEK SZOFTVEREK, TANÚSÍTVÁNYOK |
| 5 🗸                       |                   | H 4 t H                                |                                              |
| Minta szolgáltatási hel   | y vendéglátó üzle | eteinek listája                        | + ÜJ VENDROLATÓ ÖZLET<br>HOZZÁADÁSA          |
| Vendéglátó Gert neve 🔺    | Tipus 🕶           | NTAK regisztrációs szám 🔺              | Műveletek                                    |
|                           |                   |                                        |                                              |

A vendéglátó üzlet rögzítése után az üzlet kap egy NTAK regisztrációs számot. A fenti példában CU23002110. A 8 jegyű szolgáltató/szolgáltatási hely regisztrációval kapott számsor kiegészül a számsor elé tett 2 karakterrel. A fenti példában a vendéglátóhely típusának a cukrászda lett kiválasztva, ezért a kezdő 2 karakter CU lett.

A szolgáltató és szolgáltatási hely rögzítése után az **NTAK Szervezeti egység** gomb megnyomásával kell rögzíteni az NTAK-nál regisztrált vendéglátó (RMS) üzleteket, valamint, ha a szolgáltatási helyen attrakció (TSS) NTAK adatszolgáltatásra is szükség van, akkor attrakció üzleteket.

| ★ 🚍 🍶 🚜              | stor NTAK regisztráció |             |                                        | -          |          |
|----------------------|------------------------|-------------|----------------------------------------|------------|----------|
| Csak az akt          | ívak                   |             |                                        |            |          |
| NTAK azonosító       | Szolgáltató            | Adószám     | Szolgáltatási hely neve                | Aktív      | Törölve  |
| 22001256             | HostWare Kft.          | 10426912242 | Hotel HostWare Étterem                 | •          |          |
| 22001257             | HostWare Kft.          | 10426912242 | Hotel HostWare Cukrászda               | ✓          |          |
|                      |                        |             |                                        |            |          |
|                      |                        |             |                                        |            |          |
|                      |                        |             |                                        |            |          |
|                      |                        |             |                                        |            |          |
|                      |                        |             |                                        |            |          |
|                      |                        |             |                                        |            |          |
|                      |                        |             |                                        |            |          |
|                      |                        |             |                                        |            |          |
|                      |                        |             |                                        |            |          |
|                      |                        |             |                                        |            |          |
|                      |                        |             |                                        |            |          |
|                      |                        |             |                                        |            |          |
|                      |                        |             |                                        |            |          |
|                      |                        |             |                                        |            |          |
| * 1                  | Legyen INAKTÍV         |             | Tanúsitványok 💉 NTAK Szervezeti egység |            | -        |
| 7.20 HostWare Servic | a Partnerkód: FAG-FAG  |             | 2023.04.3                              | 7, 9:06:02 | NTAK.REG |

Az ablakon az egység nevét, a regisztráció során az egyes vendéglátó üzlet típusokhoz kapott NTAK azonosítót, valamint az egység típust kell megadni.

| ★ 🚍 🍶 🛛 Hollian NTAK egység               | ) regisztráció          |                               |
|-------------------------------------------|-------------------------|-------------------------------|
| Egység név                                | Szervezeti egység típus | NTAK regisztrációs szám       |
| HostWare Étterem                          | Vendéglátás NTAK        | ET22001256                    |
|                                           |                         |                               |
|                                           |                         |                               |
|                                           |                         |                               |
|                                           |                         |                               |
|                                           |                         |                               |
| * 🖉 🔒                                     |                         |                               |
| 7.20 HostWare Service Partnerkód: FAG-FAG |                         | 2023.04.17. 9:07:49 NTAK.REGA |

A Tanúsítványok gomb megnyomásával lehet elérni a tanúsítványok igénylésére, feltöltésére szolgáló ablakot. A megjelenő ablakon az előzőekben kijelölt szolgáltató-szolgáltatási hely tanúsítványait lehet kezelni.

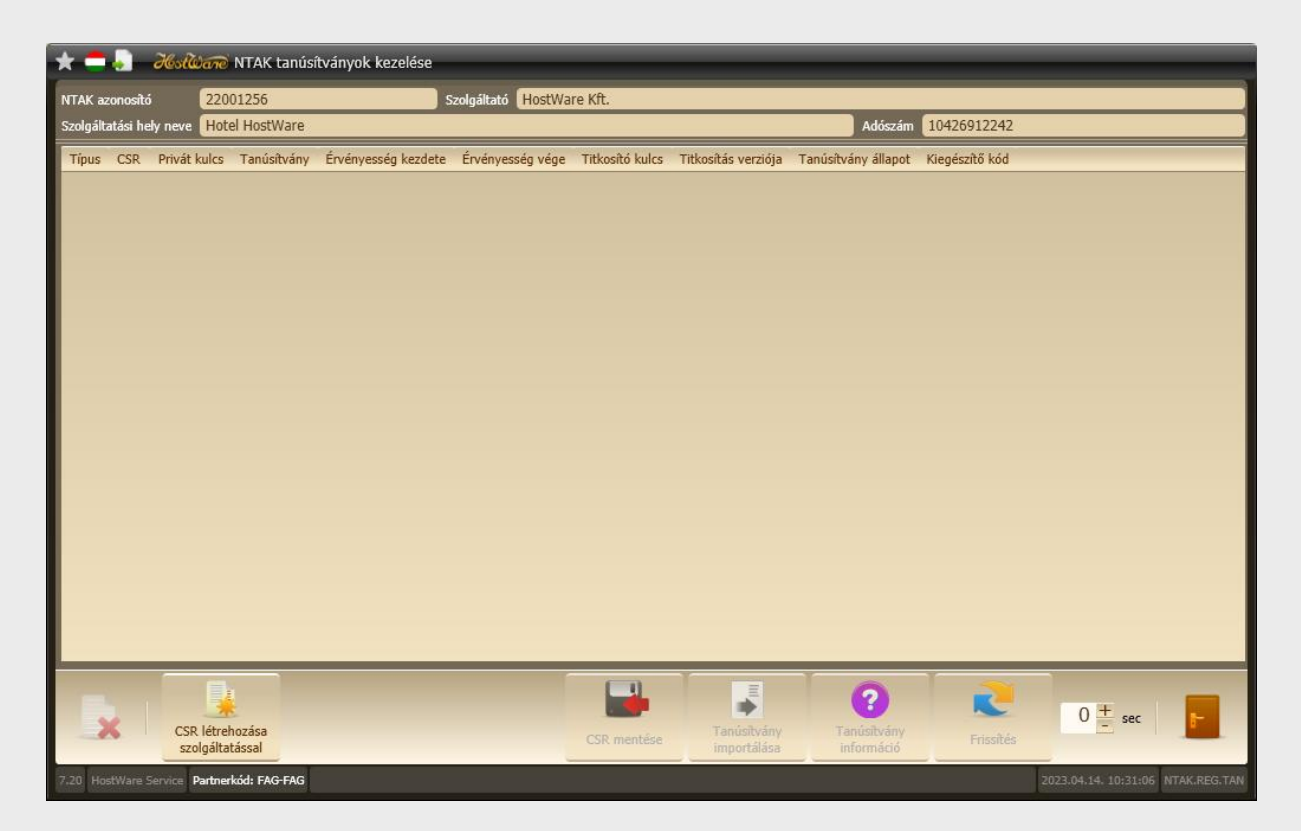

Az első lépés a CSR fájl létrehozása.

A CSR fájl létrehozásának előfeltétele, hogy a szolgáltatási helyhez rögzítve legyen legalább 1 darab NTAK szervezeti egység. Lásd előző oldal.

A CSR létrehozása szolgáltatással gomb megnyomására a program kisvártatva elkészíti a csr fájlt. A csr fájlt a HIS szolgáltatás generálja le, a folyamat akár 1-2 percet is igénybe vehet. A Frissítés gomra legalább egyszer rá kell kattintani, hogy a program 10 másodpercenként megnézze, hogy a csr fájl elkészült e. Amikor a csr fájl elkészül a CSR mentése gomb aktív lesz.

A CSR mentése gombbal egy Ön által kiválasztott helyre le tudja menteni a csr fájlt.

Ezt a CSR fájlt kell feltölteni az NTAK oldalán abból a célból, hogy az NTAK legenerálja a tanúsítvány fájlt, amely az NTAK kommunikációk digitális aláírására szolgál.

NTAK adatsz

#### A CSR fájl feltöltése előtt az NTAK oldalán szoftvert kell választani.

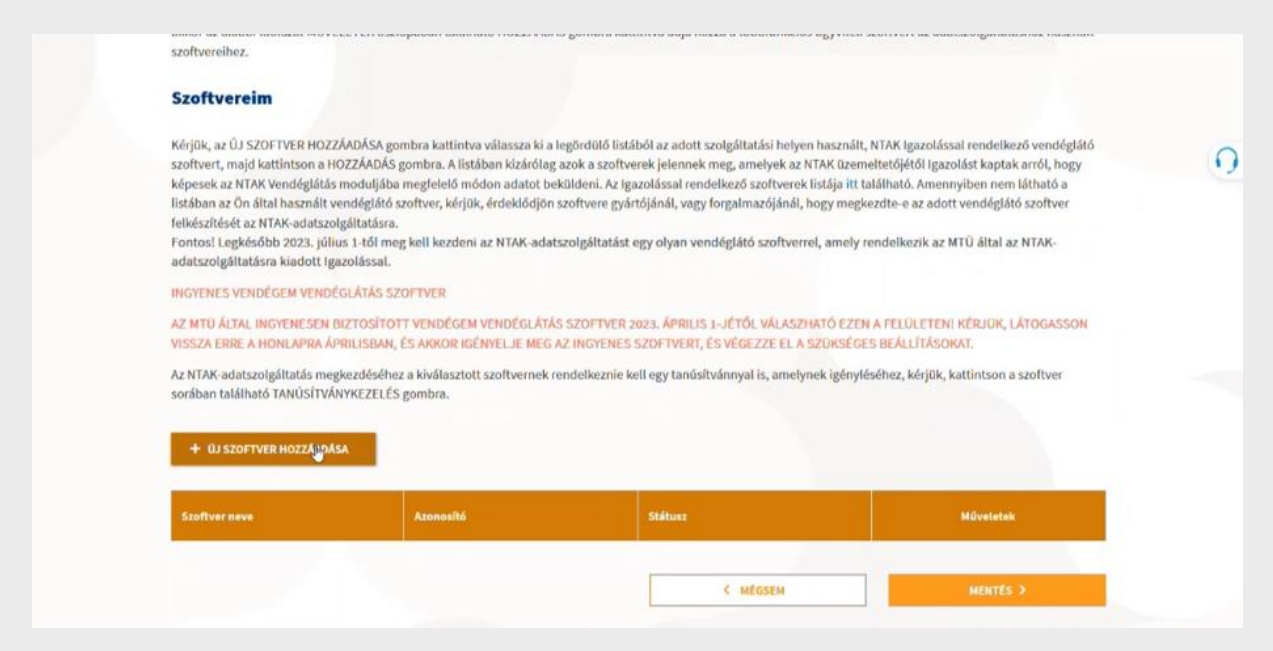

#### A listából válassza ki a HostWare VEN Vendéglátás programcsomagot.

| felkészítését az NTAK-ad<br>Fontosi Legkésőbb 202                                        | latszolgáltatásra.<br>3. július 1-től meg kell kezdeni az NTAK-ada                            | tszolgáltatást egy olyan vendéglátó szoftverrel, a                                        | mely rendelkezik az MTÜ által az NTAK-                          |
|------------------------------------------------------------------------------------------|-----------------------------------------------------------------------------------------------|-------------------------------------------------------------------------------------------|-----------------------------------------------------------------|
| adatszolgáltatásra kiad                                                                  | ott igazolassal.<br>ÆNDÉGLÁTÁS SZOFTVER                                                       |                                                                                           |                                                                 |
| AZ MTŰ ÁLTAL INGYENE<br>VISSZA ERRE A HONLAP                                             | SEN BIZTOSÍTÖTT VENDÉGEM VENDÉGLÁTÁ<br>RA ÁPRILISBAN, ÉS AKKOR IGÉNYELJE MEG                  | S SZOFTVER 2023. ÁPRILIS 1-JÉTŐL VÁLASZHATÓ<br>AZ INGYENES SZOFTVERT, ÉS VÉGEZZE EL A SZÜ | ) EZEN A FELÜLETEN! KÉRJÜK, LÁTOGASSON<br>KSÉGES BEÁLLÍTÁSOKAT. |
|                                                                                          |                                                                                               |                                                                                           |                                                                 |
| Az NTAK-adatszolgáltatá<br>sorában található TANÚ:                                       | is megkezdéséhez a kiválaszto <mark>tt</mark> szoftvernek i<br>SÍTVÁNYKEZELÉS gombra.         | rendelkeznie kell egy tanúsítvánnyal is, amelynek i                                       | gényléséhez, kérjük, kattintson a szoftver                      |
| Az NTAK-adatszolgáltatá<br>sorában található TANÚ<br>+ OJ SZOFTVER HOZZ                  | s megkezdéséhez a kiválasztott szoftvernek i<br>SÍTVÁNYKEZELÉS gombra.<br>Ánoása              | rendelkeznie kell egy tanúsítvánnyal is, amelynek i                                       | gényléséhez, kérjük, katlintson a szoftver                      |
| Az NTAK-adatszolgáltati<br>sorában található TANÚ<br>+ OJ SZOFTVER HOZZ                  | s megkezdéséhez a kiválasztott szoftvernek i<br>sítvÁNYKEZELÉS gombra.                        | rendelkeznie kell egy tanúsítvánnyal is, amelynek i                                       | génytéséhez, kérjük, kattintson a szoftver                      |
| Az NTAK-adatszolgáltati<br>sorában található TANÚ<br>+ ÚJ SZOFTVER HOZZ<br>SZOFTVER NEVE | s megiszdéséhez a kiválasztott szoftvernek i<br>SITVÁNYKEZELÉS gombra.<br>AnnAsa<br>Azonosító | rendelkeznie kell egy tanúsítvánnyal is, amelynek i<br>Státusz                            | gényléséhez, kérjük, kattintson a szoftver<br>Műveletek         |

NTAK adatsz

### A szoftver kiválasztását követően nyomja meg a TANÚSÍTVÁNYKEZELÉS gombot.

| NTAK rendszer e-<br>kap e-mailben ér<br>hogy HIBA A TAN<br>3) Elkészült tanú<br>LETÖLTÉS gomb<br>annak gyártójátő<br>kapcsolatban kei | mail üzenetet küld a szolgáltatási I<br>tesítést a tanúsítvány elkészültéről<br>úSÍTVÁNYKIÁLLÍTÁS SORÁN, akkor<br>is <b>ltvány letöltése</b> A tanúsítvány el<br>a katintva toltető le. Vendeglátó<br>II, forgalmazójától tájékozódhat. A l<br>esse vendéglátó szoftverének gyár | helyhez megadott kapcsolat<br>"akkor ezen az oldalon eller<br>kérjük, egyeztessen vendég<br>készültéről az NTAK rendsze<br>szoftverenkén eltérő mödo<br>ülönböző vendéglátó szoft<br>tóját, vagy forgalmazóját. | ttartási e-mail címre, Ez rei<br>nőrizze a tanúsítványkérel<br>tlátó szoftverének gyártójá<br>er e-mail értesítést küld. Az<br>n kerülhet sor az elkészül<br>verek működéséről az NT/ | ndszerint pár percet vesz igénybe. Amennyiben 24 óra elteltével sem<br>em állapotát. Ha a táblázat STÁTUSZ einevezésű oszlopában azt látja,<br>ival.<br>z elkészült tanúsítvány az alábbi táblázat utolsó oszlopában található<br>t tanúsítványok felhasználására. Erről az adott szoftverben, vagy<br>VK ügyfélszolgálat nem tud tájékoztatást adni. Kérjük, ezzel | 0 |
|----------------------------------------------------------------------------------------------------|----------------------------------------------------------------------------------------------------|----------------------------------------------------------------------------------------------------|----------------------------------------------------------------------------------------------------|----------------------------------------------------------------------------------------------------|---|
| Aláíró tanúsíty<br>Töltse fel az aláí<br>kérelmet a fájl fe                                                                           | ány kérelmezése<br>ró tanúsítvány<br>Itöltése gombbal                                                                                                    | B FAJL FELTÖLTÉSE                                                                                                    | KÉREL                                                                                                    | em inditasa 🕽                                                                                                    |   |
| Tanúsítványké                                                                                                    | relmek és tanúsítványok                                                                                                    | Þ                                                                                                    |                                                                                                    |                                                                                                    |   |
| 100                                                                                                    | Management all the stations as                                                                                                    | Stitues                                                                                                    | Soratim                                                                                                    | Bašekaratt tanfisitušnuot karatšia                                                                                                    |   |

A FÁJL FELTÖLTÉSE gomb használatával tudja feltölteni az előzőekben a HostWare programmal generált csr fájlt. A feltöltés után nyomja meg KÉRELEM INDÍTÁSA gombot.

|--|

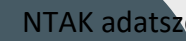

#### Az NTAK oldala kis idő elteltével elkészíti a tanúsítványt:

| C.A.Kulonbozo vendegia   | the exote local and address as hitter in deleval as  | at nam tud tálákostatást adal. Ködült eszel             |
|--------------------------|------------------------------------------------------|---------------------------------------------------------|
| gyártóját, vagy forgalma | azorverek mokodeseről az NTAK ügytelszolga<br>azóját | ar nem tuo tajekozsasasi doni, kierjuk, ezzer           |
|                          |                                                      |                                                         |
| B FAJL FELTÖLTE          | SE KÉRELEM INDÍTÁSA 🕨                                |                                                         |
|                          |                                                      |                                                         |
|                          |                                                      |                                                         |
| Státusz                  | Serazám                                              | Beérkezett tanúsítványok kezelése                       |
|                          | B FÁJL FELTÖLTI<br>Státusz                           | E FÁJL FELTÖLTÉSE KÉRELEM INDITÁSA P<br>Státusz Sorszám |

Ha nem jelenik a tanúsítvány, akkor a böngésző frissítés gombjára időnként rá kell kattintani!

A tanúsítványt a Letöltés gombbal tudja letölteni magának. A letöltést követően térjen vissza a Hostware program tanúsítvány kezelő ablakára, és a letöltött tanúsítványt a Tanúsítvány importálása gombbal töltse be a HostWare programba. Ügyeljen arra, hogy pontosan arra szolgáltató-szolgáltatási helyre töltse fel a tanúsítványt, amelyre előzőleg a CSR fájlt legenerálta.

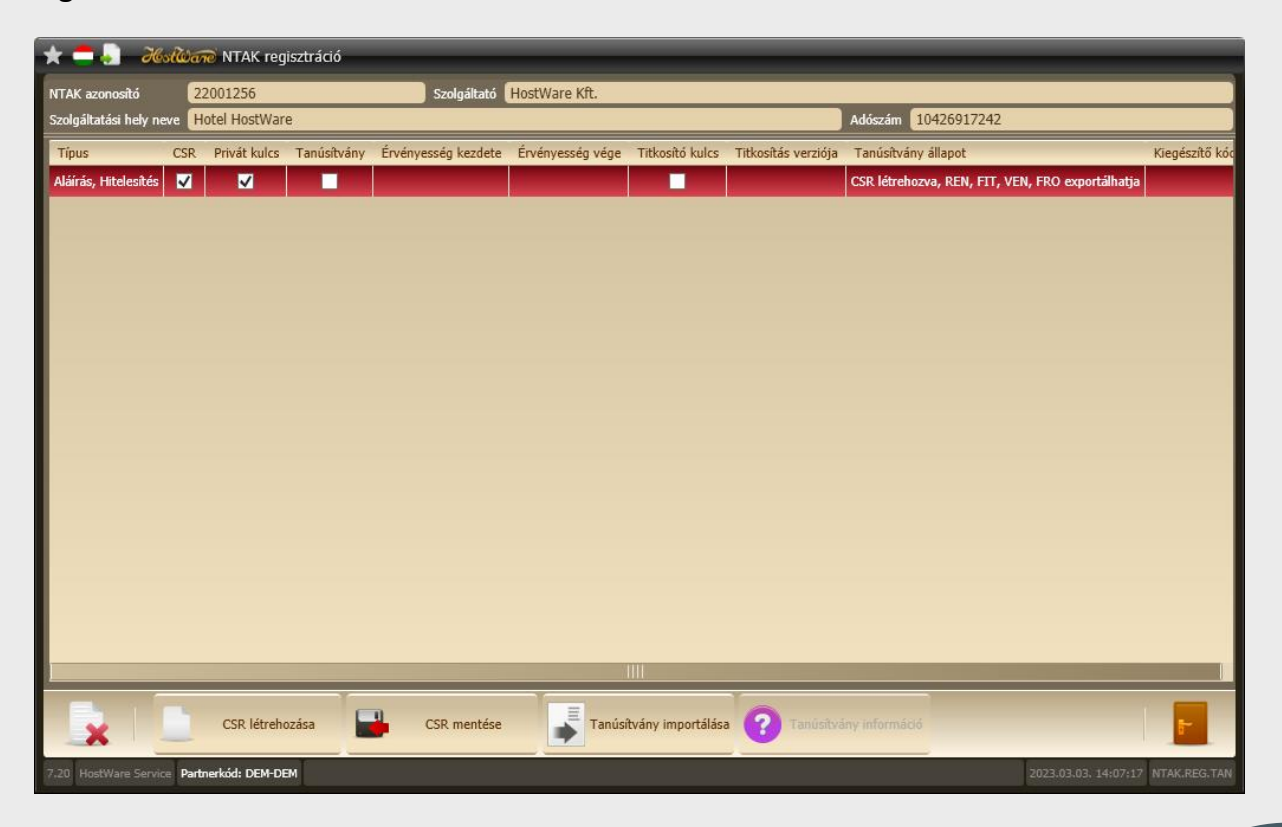

#### Tanúsítvány kiválasztás:

| <table-cell-rows> Privát kulcs file import</table-cell-rows>                                                                                           |                       |                   |                     |              | ×      |  |
|----------------------------------------------------------------------------------------------------|-----------------------|-------------------|---------------------|--------------|--------|--|
| $\leftarrow \rightarrow \checkmark \uparrow$ $\longrightarrow$ HW > VEN > NTAK engedély 2022 > certek $\checkmark$ $\eth$ $\checkmark$ Keresés: certek |                       |                   |                     |              |        |  |
| Rendezés 🔻 Új mappa                                                                                                    |                       |                   |                     | == •         | ?      |  |
| 🧊 3D objektumok \land                                                                                                    | Név                   | Módosítás dátuma  | Típus               | Méret        |        |  |
| Asztal                                                                                                    | 📮 RMS_tanusitvany.cer | 2022.10.05. 12:01 | Biztonsági tanúsít  | 3 KB         |        |  |
| 🖆 Dokumentumok                                                                                                    | TSS_tanusitvany.cer   | 2022.10.05. 12:01 | Biztonsági tanúsít… | 3 KB         |        |  |
| 📰 Képek                                                                                                    |                       |                   |                     |              |        |  |
| 🖶 Letöltések                                                                                                    |                       |                   |                     |              |        |  |
| 📑 Videók                                                                                                    |                       |                   |                     |              |        |  |
| 🁌 Zene                                                                                                    |                       |                   |                     |              |        |  |
| 监 OS (C:)                                                                                                    |                       |                   |                     |              |        |  |
| 🛫 disk2 (\\NASA) (                                                                                                    |                       |                   |                     |              |        |  |
| 🛖 disk1 (\\NASA) (                                                                                                    |                       |                   |                     |              |        |  |
| pCloud Drive (P:                                                                                                    |                       |                   |                     |              |        |  |
| pCloud Drive (P:)                                                                                                    |                       |                   |                     |              |        |  |
| 💣 Hálózat 🗸 🗸                                                                                                    |                       |                   |                     |              |        |  |
| Fájlnév:                                                                                                    | RMS_tanusitvany.cer   |                   | ✓ Tanúsítvány fá    | jlok (*.cer) | $\sim$ |  |
|                                                                                                    | L                     |                   | Megnyitás           | ▼ Mégse      |        |  |

#### Tanúsítvány feltöltve:

| ★ 🚔 🧕 🚜 🕼 🕹                            |              |               |              |                     |                  |                   |                     |                                                |                 |
|----------------------------------------|--------------|---------------|--------------|---------------------|------------------|-------------------|---------------------|------------------------------------------------|-----------------|
| NTAK azonosító                         | 22           | 2001256       |              | Szolgáltató         | HostWare Kft.    |                   |                     |                                                |                 |
| Szolgáltatási hely neve Hotel HostWare |              |               |              |                     |                  |                   | Adószám 10426917242 |                                                |                 |
| Tipus                                  | CSR          | Privát kulcs  | Tanúsítvány  | Érvényesség kezdete | Érvényesség vége | Titkosító kulcs   | Titkosítás verziója | Tanúsítvány állapot                            | Kiegészítő kóc  |
| Aláírás, Hitelesítés                   | $\checkmark$ |               | $\checkmark$ | 2022-05-24          | 2024-05-23       |                   |                     | Tanúsítvány importálva REN, FIT, VEN, FRO álta | ł               |
|                                        |              |               |              |                     |                  |                   |                     |                                                |                 |
|                                        |              |               |              |                     |                  |                   |                     |                                                |                 |
|                                        |              |               |              |                     |                  |                   |                     |                                                |                 |
|                                        |              |               |              |                     |                  |                   |                     |                                                |                 |
|                                        |              |               |              |                     |                  |                   |                     |                                                |                 |
|                                        |              |               |              |                     |                  |                   |                     |                                                |                 |
|                                        |              |               |              |                     |                  |                   |                     |                                                |                 |
|                                        |              |               |              |                     |                  |                   |                     |                                                |                 |
|                                        |              |               |              |                     |                  |                   |                     |                                                |                 |
|                                        |              |               |              |                     |                  |                   |                     |                                                |                 |
|                                        |              |               |              |                     |                  |                   |                     |                                                |                 |
|                                        |              |               |              |                     |                  |                   |                     |                                                |                 |
|                                        |              |               |              |                     |                  |                   |                     |                                                |                 |
|                                        |              |               |              |                     |                  |                   |                     |                                                |                 |
|                                        |              |               |              |                     |                  |                   |                     |                                                |                 |
|                                        |              |               |              |                     |                  | m                 |                     |                                                | _               |
|                                        |              |               | ¥.           |                     | - 1              |                   | Y.                  |                                                |                 |
| ×                                      | 2            | CSR létreho   | ozása 🔓      | CSR mentése         | Tanúsi           | tvány importálása | Tanúsítvá           | iny információ                                 |                 |
| 7.20 HostWare Servic                   | e Partr      | erkód: DEM-DE | м            |                     |                  |                   |                     | 2023.03.03, 14:34                              | 40 NTAK.REG.TAN |

A tanúsítvány igénylését és feltöltését bármikor elvégezheti, az NTAK adatszolgáltatás ettől önmagában még nem fog elindulni, de az adatszolgáltatáshoz elengedhetetlenül szükséges lesz. Amennyiben a betöltött tanúsítvány hibásnak bizonyul, akkor új csr fájlt kell generálni és az NTAK oldalán új tanúsítványt kell igényelni. Akkor lehet új tanúsítványt igényelni, ha az előzmény tanúsítvány az NTAK oldalán visszavonjuk a Visszavonás gombbal.

| Tanúsítványkér                                                                                                    | Káralamküldás dátuma                                                                                                    | Qátuar                                                                                              | Sucarian                                                                                                    | Reinkarett tanúsítványok kareláse                                                                                                    |  |  |  |  |
|----------------------------------------------------------------------------------------------------|----------------------------------------------------------------------------------------------------|----------------------------------------------------------------------------------------------------|----------------------------------------------------------------------------------------------------|----------------------------------------------------------------------------------------------------|--|--|--|--|
| kérelmet a fájl felt                                                                                                    | öltése gombbal                                                                                                    | T PAULPELTOLIT                                                                                      | KORELESH INDU ASA                                                                                                    |                                                                                                    |  |  |  |  |
| Aláíró tanúsítvá<br>Töltse fel az aláíró                                                                                                    | ny kérelmezése<br>tanúsítvány                                                                                                    | B. of a second                                                                                      |                                                                                                    |                                                                                                    |  |  |  |  |
| <ol> <li>Elkészült tanús<br/>LETÖLTÉS gombra<br/>annak gyártójától,<br/>kapcsolatban kere</li> </ol>                                                                                                    | ítvány letöltése A tanúsítvány<br>kattintva tölthető le. Vendéglál<br>forgalmazójától tájékozódhat.<br>sse vendéglátó szoftverének gy | elkészültéről az NTAK<br>tó szoftverenként eltér<br>A különböző vendégíz<br>tártóját, vagy forgalma | i rendszer e-mail értesítést küld. Az elkészült tanúsi<br>rő módon kerülhet sor az elkészült tanúsítványok f<br>tó szoftverek működéséről az NTAK ügyfélszolgál<br>szóját. | tvány az alábbi táblázat utolsó oszlopában találh<br>elhasználására. Erről az adott szoľtverben, vagy<br>t nem tud tájékoztatást adni. Kérjük, ezzel |  |  |  |  |
| követően az NTAK-ban a FÁJL FELTÖLTÉSE gomb mellett, bal oldalon megjelenik a feltöltött fájl neve, és a KÉRELEM INDÍTÁSA gomb kattinthatóvá válik. Ezt követően<br>kattintson a KÉRELEM INDÍTÁSA gombra. Ekkor a TANÚSÍTVÁNYK RELMEK ÉS TANÚSÍTVÁNYOK táblázatban megjelenik az elküldött kérés. Amint a tanúsítvány elkészült, az<br>NTAK rendszer e-mail üzenetet küld a szolgáltatási helyhez megadott kapcsolattartási e-mail címre. Ez rendszerint pár percet vesz igénybe. Amennyiben 24 óra eltetével sem<br>kap e-mailtom értesítést a tanúsítvány elkészültéről kezen vendéglátó szoftverének gyártójával.<br>a) Elkészült tanúsítvány letöltése A tanúsítvány elkészültéről az NTAK rendszer e-mail értesítést küld. Az elkészült tanúsítvány a alábbi táblázat utolsó oszlonában található |                                                                                                    |                                                                                                    |                                                                                                    |                                                                                                    |  |  |  |  |

# 3 NTAK adatszolgáltatás működése

### 3.1 NTAK adatszolgáltatás élesítése

A vendéglátás és attrakció NTAK adatszolgáltatás kötelező indulási napja 2023.07.01., de az NTAK már 2023.04.01-től képes fogadni az adatokat. A szoftver telepítésekor a HostWare Kft. a telepítés napja +14 napra állítja be az Indítás dátumát.

Cégünk szoftverét több száz helyen használják, ezért a zökkenőmentes kiszolgálás érdekében a program telepítését időben el kell osztani a partnereinknél. 2023.07.01 előtt a HostWare Kft.-nek módjában áll a telepítéskor beállított indítási dátumot módosítani, de csak kivételesen indokolt esetben fogja megtenni, hogy minden kedves partnerünk megfelelő kiszolgálást kaphasson az NTAK adatszolgáltatás zökkenőmentes bevezetéséhez.

Az éles induláshoz hátralévő napok számát a szoftver indulásakor kijelzi, és az alábbi képernyőn is megtekinthető az Alapadatok – Közös szótárak – NTAK – NTAK rendszerverziók menüpont alatt az Indítás dátuma mezőben.

| 🗙 🚍 🍶 🛛 🛪           | ာက်ကို NTAK re                                                       | endszerverziók     | _              | _                  | _               |        |       |  |
|---------------------|----------------------------------------------------------------------|--------------------|----------------|--------------------|-----------------|--------|-------|--|
| Szakrendszerkód     | NTAK verzió                                                          | Elvárt életbelépés | Indítás dátuma | Rendszer azonosító | Rendszer verzió | Küldés | Aktív |  |
| RMS                 | v1.02                                                                | 2023. 07. 01.      | 2023. 03. 17.  | HosWareVEN         | 7.20.0          |        |       |  |
| TSS                 | v1.02                                                                | 2023. 07. 01.      | 2023. 03. 08.  | HostWareFIT        | 7.20.0          |        |       |  |
|                     |                                                                      |                    |                |                    |                 |        |       |  |
|                     |                                                                      |                    |                |                    |                 |        |       |  |
|                     |                                                                      |                    |                |                    |                 |        |       |  |
|                     |                                                                      |                    |                |                    |                 |        |       |  |
|                     |                                                                      |                    |                |                    |                 |        |       |  |
|                     |                                                                      |                    |                |                    |                 |        |       |  |
|                     |                                                                      |                    |                |                    |                 |        |       |  |
|                     |                                                                      |                    |                |                    |                 |        |       |  |
|                     |                                                                      |                    |                |                    |                 |        | -     |  |
|                     |                                                                      | Ŧ                  |                |                    |                 |        |       |  |
| 7.20 HostWare Servi | 20 HostWare Service Partnerkód: DEM-DEM 2023.03.06. 9:40:19 NTAK.VER |                    |                |                    |                 |        |       |  |

### 3.2 NTAK adatszolgáltatás

Az éttermi rendszer által kiállított nyugták, számlák és átterhelés bizonylatok (minden értékesítési tranzakció) néhány perc késleltetéssel elküldésre kerül az NTAK felé.

Az alábbi adatok kerülnek beküldésre egy kiállított bizonylatról:

Rendelés kezdete (Az első tétel felütésének időpontja) Rendelés vége (A bizonylat kiállításának időpontja Elviteles vagy helyben fogyasztott volt a rendelés A bizonylat bruttó összértéke Fizetési módok és az egyes fizetési módokkal kiegyenlített összegek Kerekítés

Cikk megnevezése NTAK főkategória és alkategória Bruttó egységár NTAK mennyiségi egység Kiszerelés (pl. 4 dl-es sör esetén 0,4) Tétel darabszám Tétel felütésének időpontja Tételsor összértéke

Bizonylat sztornózása esetén a sztornó esemény kerül beküldésre az eredeti beküldött bizonylatszámra történő hivatkozással.

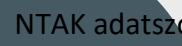

#### Minta rendelés:

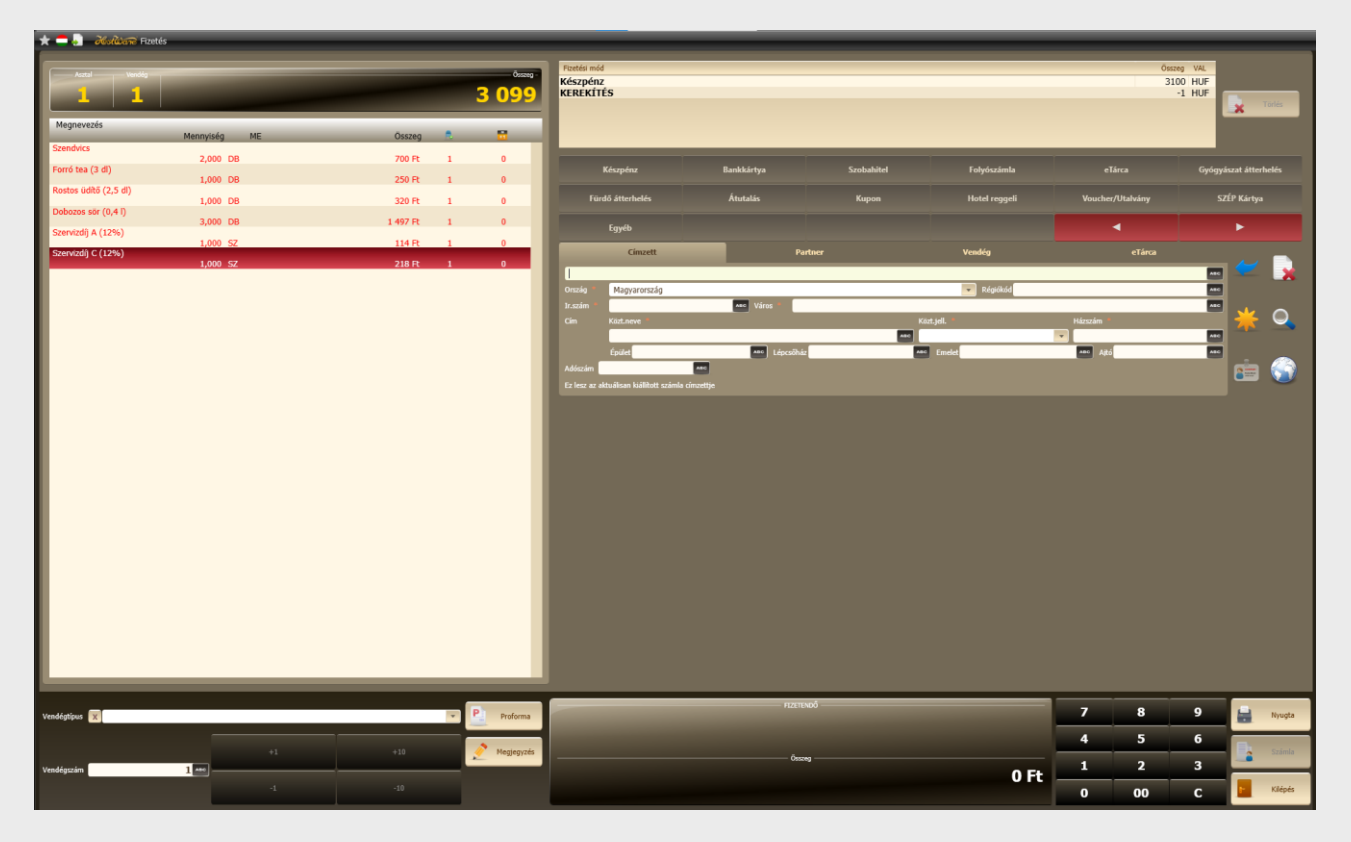

#### Minta rendelésről beküldött adatcsomag:

{"rendelesOsszesitok":[{"rendelesBesorolasa":"NORMAL","rmsRendelesAzonosito":"6bc5f7b4-36f1-44ce-be44-

"KEREKITES", "fizetettOsszegHUF":-

1}]},"rendelesTetelek":[{"megnevezes":"Szendvics","fokategoria":"ETEL","alkategoria":"SZENDVICS","afaKa

http://interformation interformation interform

08T14:52:00.08+01:00","tetelOsszesito":218}]]],"szolgaltatoAdatok":{"adoszam":"11223344122","vendeglato UzletRegSzam":"ET22001256"},"uzenetAdatok":{"uzenetKuldesIdeje":"2022-12-08T14:52:43.51+01:00"},"kuldoRendszerAdatok":{"rmsRendszerNTAKAzonosito":"HosWareVEN","rmsRendszerVerzi

oszam":"7.20.0"}}

Minden nap le kell zárni a napot a Napi zárás szolgáltatással. **Akkor is zárni kell, ha az üzlet az adott napon zárva volt.** A Napi zárás szolgáltatás NTAK zárás fülén lehet a zárt nap tényét beküldeni. Azokat a napokat, amelyeken az üzlet zárva volt és még nem lett beküldve az NTAK-nak a zárás ténye, a program megjeleníti és az adatokat egy gombnyomással visszamenőleg be lehet küldeni, de az NTAK rendszere nem fogadja be a 6 napnál régebbi adatokat. (Az NTAK tervezi, hogy az NTAK rendszerében előre be lehessen állítani azokat a napokat, amikor az üzlet tervezetten zárva lesz. Ha ez megvalósul, akkor majd nem kell zárva tartott napokon is adatszolgáltatást végezni.)

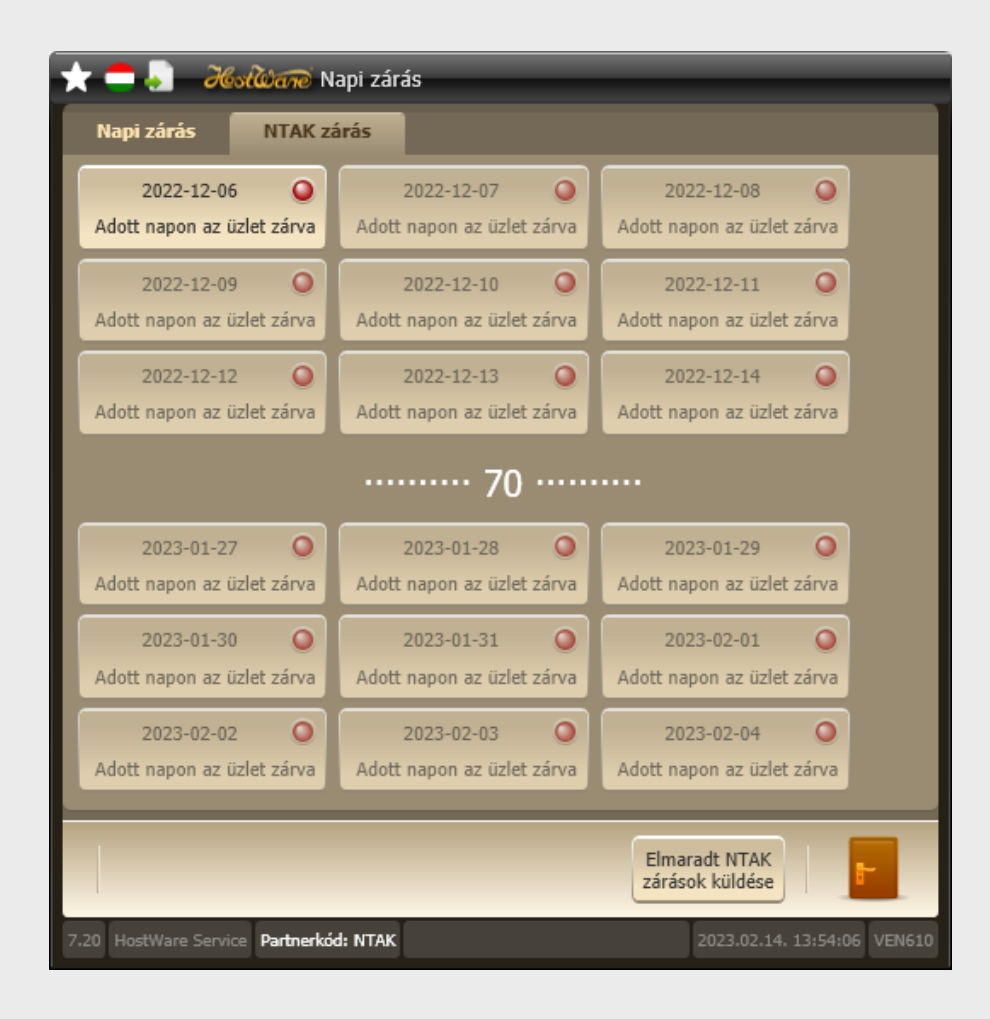

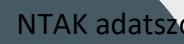

A napi zárás az alábbi adatokat küldi az NTAK-nak:

Tárgynap Nyitás időpontja Zárás időpontja Borravaló (A felütött Tip jellegű cikkek összértéke.)

Napon belüli zárás, zárás visszaállítás és újra zárás esetén több NTAK zárás kerül beküldésre, de az időszakok elkülönítésre kerülnek az NTAK felé.

Az NTAK az alábbi napokat különbözteti meg:

| Normál nap           | A zárás adatokat a Napzárta szolgáltatás a zárást követően                                                                            |
|----------------------|----------------------------------------------------------------------------------------------------|
|                      | automatikusan küldi.                                                                                                    |
| Forgalom nélküli nap | A zárás adatokat a Napzárta szolgáltatás a zárást követően automatikusan küldi.                                                       |
| Adott napon zárva    | A Napzárta szolgáltatáson belül az NTAK zárás fülön kell az<br>adatszolgáltatást elvégezni minden nap, amikor az üzlet zárva<br>tart. |

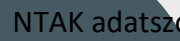

## 4 NTAK karbantartási funkciók

### 4.1 NTAK Hibaelhárítás

Kidolgozás alatt.

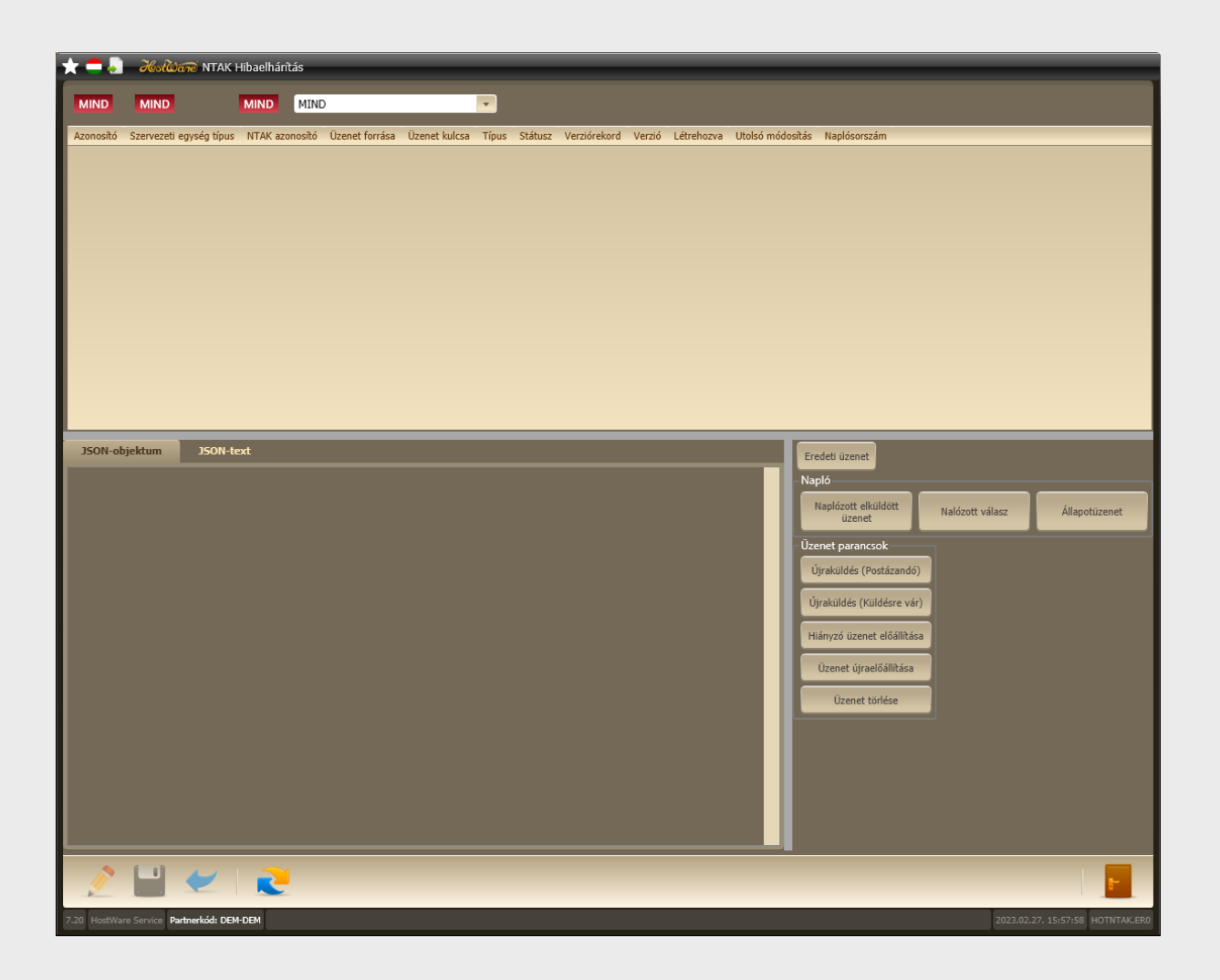

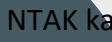

### 4.2 NTAK szakrendszerek

Az adott adatbázisban aktív NTAK szakrendszerek beállítására szolgáló ablak. Az adatok megtekinthetők, de csak a HostWare Kft. munkatársai jogosultak módosítani.

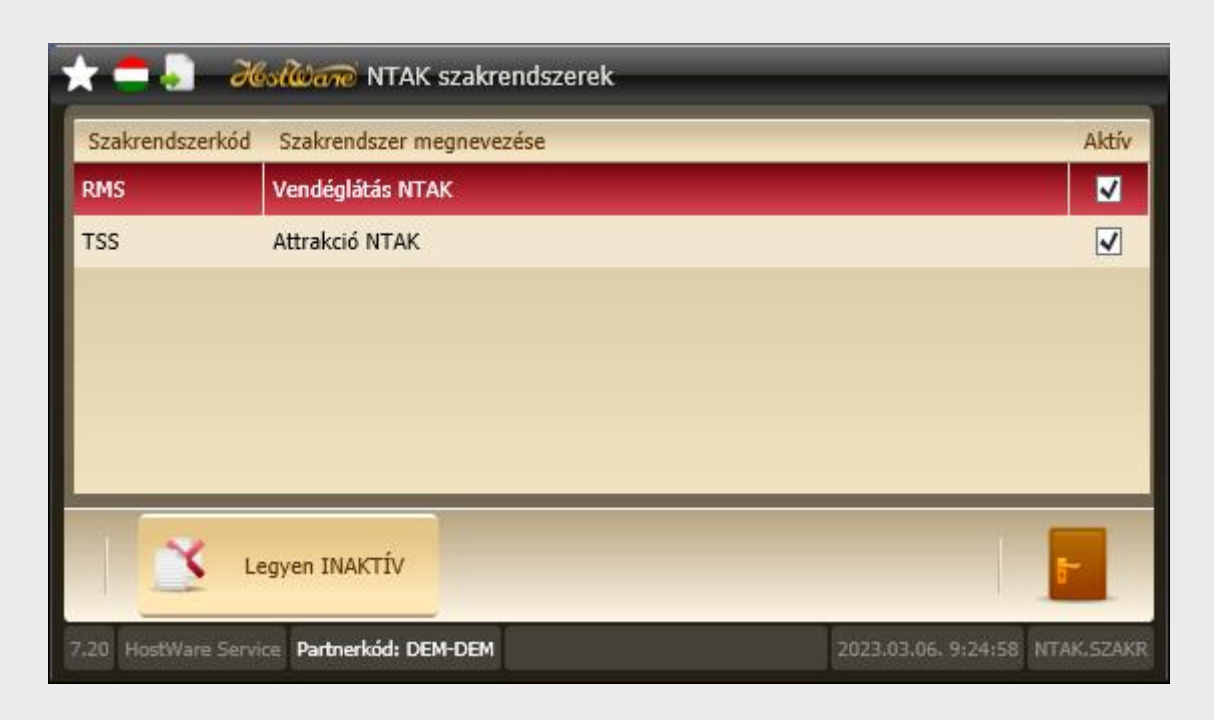

A karbantartó és figyelmeztető ablakokon csak az aktívra állított rendszerek adatai jelennek meg.

### 4.3 NTAK rendszerverziók

A telepített NTAK rendszerverziókat tartalmazó ablak. Az adatok megtekinthetők, de csak a HostWare Kft. munkatársai jogosultak módosítani.

| * 🚍 👵 🦻           | Сойбате ПТАК         | rendszerverziók    |                |                    |                 |           |           |
|-------------------|----------------------|--------------------|----------------|--------------------|-----------------|-----------|-----------|
| Szakrendszerkód   | I NTAK verzió        | Elvárt életbelépés | Indítás dátuma | Rendszer azonosító | Rendszer verzió | Küldés    | Aktív     |
| RMS               | v1.02                | 2023. 07. 01.      | 2023. 03. 17.  | HosWareVEN         | 7.20.0          |           |           |
| TSS               | v1.02                | 2023. 07. 01.      | 2023. 03. 08.  | HostWareFIT        | 7.20.0          | ✓         |           |
|                   |                      |                    |                |                    |                 |           |           |
|                   |                      |                    |                |                    |                 |           |           |
|                   |                      |                    |                |                    |                 |           |           |
|                   |                      |                    |                |                    |                 |           |           |
|                   |                      |                    |                |                    |                 |           |           |
|                   |                      |                    |                |                    |                 |           |           |
|                   |                      |                    |                |                    |                 |           |           |
| 1                 |                      |                    |                |                    |                 |           | -         |
| 7.20 HostWare Ser | vice Partnerkód: DEM | 1-DEM              |                |                    | 2023.03.06      | . 9:24:27 | NTAK, VER |